# 平成22年度修士論文

# プログラムの差分記述を 容易に行うための レイヤー機構付きIDEの提案

# 東京工業大学大学院 情報理工学研究科 数理・計算科学専攻 学籍番号 09M37287 松本 久志

# 指導教員

千葉 滋 教授

平成23年1月28日

# 概要

ソフトウェア開発の場において、あるソフトウェアの開発を類似したソ フトウェアに対する差分として行いたい場合が存在する。例としては、組 み込みソフトウェアの開発やパッケージソフトウェアの複数エディション の作成などが挙げられる。このような場合差分記述を用いてソフトウェア の共通部分を流用することで、開発や保守にかかるコストの低減が期待で きる。

プログラムの差分記述に利用可能な既存の支援としては言語拡張によ るものがあり、その方法は差分の記述方法で2種類に大別できる。一つは 元となるプログラムのソースコード中に差分を記述する方法、もう一つは 差分をソースコードの外部に記述し挿入位置を指定する方法である。差分 をソースコード中に記述する方法としては、C/C++で選択コンパイルを 行うための#ifdef/#endifディレクティブを用いる方法が挙げられる。しか しこのような記述方法には、コードの可読性の低下や、ある差分に関連す るコードの抽出が困難であるといった問題点が存在する。また差分を外部 ファイルに記述する言語拡張としては、アスペクト指向言語の一つである AspectJが挙げられる。しかしこのような記述方法には、実行順序の曖昧 性や、挿入位置の記述が困難であるといった問題点が存在する。

そこで本研究ではプログラムの差分記述を行うための支援として、レイ ヤー機構付き IDE を提案する。レイヤー機構付き IDE では、プリプロセ スディレクティブによって注釈されたコード断片を、IDE 上でレイヤー として管理する。レイヤーは、編集時の表示・非表示やコンパイル時の適 用・非適用を個別に選択可能である。また選択したレイヤーの背景色を着 色することで、レイヤーに属するコード断片を視覚的に抽出可能である。 プログラムの差分を一つのレイヤーとしてまとめることで、差分に関する コードの抽出や一時的な非表示化が可能であり、プログラムの差分記述が 容易になると考えられる。レイヤー機構付き IDE での差分記述は、元と なるプログラムのソースコード中に差分を記述する方法に分類される。し かし、IDE のエディター上にはプリプロセス処理を行った後のソースコー ドが表示されるため、可読性の低下は起こらない。

本研究ではレイヤー機構付き IDE の実装例である LayerIDE の開発を、 Eclipse プラグインとして行った。LayerIDE では対象言語として Java を、 プリプロセスディレクティブとして#ifdef/#endifを選択した。LayerIDE を用いることにより、Eclipse上でJava 言語を用いた差分記述をレイヤー 機構を用いて行うことが可能である。また本研究では実際にLayerIDEを 用いて複数のプログラム開発を差分記述により行い、レイヤー機構付き IDE によって既存の支援の問題点が解決することを確認した。

# 謝辞

本研究を進めるにあたり、研究の方向性や論文の構成などご指導くだ さった指導教員の千葉滋教授に感謝致します。

また、論文のスタイルファイルを作成して頂いた九州工業大学の光来健 一准教授、共に研究に励んだ同研究室の皆様に感謝致します。

# 目 次

| 第1章 | はじめに                                       |           |  |  |
|-----|--------------------------------------------|-----------|--|--|
| 第2章 | 従来手法の問題点と関連研究                              |           |  |  |
| 2.1 | 1 元のファイル中に直接差分を記述するアプローチ                   |           |  |  |
|     | 2.1.1 if 文を用いた差分記述                         | 11        |  |  |
|     | 2.1.2 #ifdef/#endif ディレクティブを用いた差分記述        | 13        |  |  |
| 2.2 | 外部ファイルに差分を記述するアプローチ                        | 14        |  |  |
|     | 2.2.1 AspectJ を用いた差分記述                     | 15        |  |  |
| 2.3 | 関連研究                                       | 18        |  |  |
|     | 2.3.1 CIDE: Virtual Separation of Concerns | 18        |  |  |
| 第3章 | 提案                                         | 20        |  |  |
| 3.1 | レイヤー機構付き IDE                               | 20        |  |  |
|     | 3.1.1 レイヤーとは                               | 20        |  |  |
|     | 3.1.2 レイヤーに対する操作                           | 23        |  |  |
|     | 3.1.3 IDE 内部の処理                            | 25        |  |  |
| 3.2 | 既存の手法の問題点に対する考察                            | 27        |  |  |
|     | 3.2.1 元のファイル中に直接差分を記述するアプローチの              |           |  |  |
|     | 問題点に対する考察                                  | 27        |  |  |
|     | 3.2.2 外部ファイルに差分を記述するアプローチの問題点              |           |  |  |
|     | に対する考察                                     | 28        |  |  |
|     | 3.2.3 CIDE の問題点に対する考察                      | 29        |  |  |
| 第4章 | LayerIDE                                   | 30        |  |  |
| 4.1 | 概要                                         | 30        |  |  |
|     | 4.1.1 ビューの機能                               | 31        |  |  |
|     | 4.1.2 エディターの機能                             | 32        |  |  |
|     | 4.1.3 ビルダーの機能                              | 32        |  |  |
| 4.2 | 3章の設計との差異                                  | 33        |  |  |
| 第5章 | 実装                                         | <b>35</b> |  |  |
| 5.1 | Eclipse <b>拡張のための基本知識</b>                  | 35        |  |  |
|     | 5.1.1 Eclipse のアーキテクチャ                     | 35        |  |  |

|     | 5.1.2 マニフェスト・ファイル               | 36 |
|-----|---------------------------------|----|
|     | 5.1.3 マニフェスト・エディター              | 37 |
| 5.2 | Eclipse の拡張方法                   | 39 |
|     | 5.2.1 <b>ソースコードを直接書き換える方法</b>   | 39 |
|     | 5.2.2 似たプラグインの拡張ポイントを利用する方法     | 40 |
|     | 5.2.3 似たプラグインの API を利用して新たなプラグイ |    |
|     | ンを作成する方法..................      | 41 |
|     | 5.2.4 LayerIDE <b>の実装方法</b>     | 42 |
| 5.3 | 実装                              | 43 |
|     | 5.3.1 ビューの実装                    | 43 |
|     | 5.3.2 エディターの実装                  | 46 |
|     | 5.3.3 ビルダーの実装                   | 48 |
|     |                                 |    |
| 第6章 | 評価とまとめ                          | 51 |
| 6.1 | 評価                              | 51 |
| 6.2 | まとめ                             | 53 |

5

図目次

| 2.1 | if 文を用いた差分記述例                      | 12 |
|-----|------------------------------------|----|
| 2.2 | 再コンパイルが必要な例                        | 12 |
| 2.3 | #ifdef/#endif ディレクティブを用いた差分記述例.... | 13 |
| 2.4 | AspectJ を用いたプログラム例                 | 16 |
| 2.5 | GluonJ を用いて記述した Debug アスペクト        | 17 |
| 2.6 | 意図した織り込みが行われない例                    | 18 |
| 2.7 | 意図した織り込みが行われないアスペクト                | 18 |
| 2.8 | CIDE                               | 19 |
| 3.1 | レイヤー分けを行ったソースコード...........        | 21 |
| 3.2 | レイヤー分けを行ったソースコードのファイル中での表現         | 22 |
| 3.3 | IDE 上での表示                          | 22 |
| 3.4 | レイヤーの選択                            | 24 |
| 3.5 | 選択したレイヤーの着色                        | 25 |
| 3.6 | 既存の IDE 内部の処理                      | 26 |
| 3.7 | レイヤー機構付き IDE 内部の処理...........      | 26 |
| 4.1 | LayerIDE                           | 30 |
| 4.2 | LayerIDE のビュー                      | 31 |
| 4.3 | LayerIDE のエディター                    | 32 |
| 4.4 | JDT 内部の処理                          | 33 |
| 4.5 | LayerIDE <b>内部の処理</b>              | 34 |
| 5.1 | Eclipse のアーキテクチャ                   | 36 |
| 5.2 | plugin.xmlの記述例                     | 37 |
| 5.3 | MANIFEST.MF の記述例                   | 37 |
| 5.4 | マニフェスト・エディター                       | 38 |
| 5.5 | ソースコードを 直接書き換える方法                  | 40 |
| 5.6 | 似たプラグインの拡張ポイントを利用する方法......        | 41 |
| 5.7 | 似たプラグインの API を利用して新たなプラグインを作成      |    |
|     | する方法...........................    | 42 |
| 5.8 | エディターのリストの取得処理の実装.........         | 44 |

| 5.9  | ワークスペースのフルビルド                  | 44 |
|------|--------------------------------|----|
| 5.10 | ツールバー及びコンテキストメニューへのアクションの追加    | 45 |
| 5.11 | エディターのリストの取得処理の実装........      | 45 |
| 5.12 | レイヤーを折りたたむためのマーカー設置処理の実装       | 47 |
| 5.13 | レイヤーの折りたたみ処理の実装                | 48 |
| 5.14 | ソースファイルの変換処理の実装                | 50 |
| 6.1  | シミュレーターの差分構成.................. | 52 |

7

# 表目次

| 2.1 | AspectJの主な用語                      | 15 |
|-----|-----------------------------------|----|
| 5.1 | マニフェスト・エディター...............       | 38 |
| 5.2 | view 拡張ポイントの category タグの主な属性     | 43 |
| 5.3 | view 拡張ポイントの view タグの主な属性 ....... | 43 |
| 5.4 | レイヤー状態の保存・復元機構のためのメソッド.....       | 46 |
| 5.5 | editors 拡張ポイントの editor タグの主な属性    | 47 |
| 5.6 | ネーチャーの実装クラス                       | 49 |
| 6.1 | シミュレーターのクラス構成................     | 52 |
| 6.2 | シミュレーターのコード行数                     | 52 |

# 第1章 はじめに

ソフトウェア開発の場において、類似した複数のソフトウェア開発が 必要な場合が存在する。例としては、組み込みソフトウェアの開発やパッ ケージソフトウェアの複数エディションの作成などが挙げられる。このよ うな場合、複数のソフトウェアをそれぞれ別々に開発を行うことは開発や 保守にかかるコストが大きい。

類似した複数のソフトウェアの開発を行うための手法として、プロブラ ムの差分記述が挙げられる。これは、あるソフトウェアの開発を、類似し たソフトウェアに対する差分として行うものである。差分記述を用いてソ フトウェアの共通部分を流用することで、開発コストの低減が可能であ る。またより身近な例としては、プログラムのテスト中にログコードの出 力を行いたいが、テスト終了後にはログ出力のコードを除去したい、と いった場合にも差分記述は有効である。

このようなプログラムの差分記述は、主にプログラミング言語の拡張 によって支援が行われており、そのアプローチは差分をどこに記述するか という点で大きく分けて2種類存在する。一つは元となるソフトウェアの ソースコード中に直接記述するアプローチ、もう一つは差分をソースコー ドの外部に記述し挿入する位置を指定するアプローチである。

差分をソースコード中に直接記述するアプローチとしては、#ifdef/#endif ディレクティブなどが挙げられる。これは主にC/C++で使用されているプ リプロセス命令のうちの一つであり、条件コンパイルに用いられる。ある差 分に関連するコードを一つのシンボルに割り当てることで、#ifdef/#endif ディレクティブを用いてプログラムの差分記述を行うことが可能である。

しかし、差分をソースコード中に直接記述するアプローチは、一つの ソースコード中に複数の差分に関するコードが混在するため可読性が低下 するという問題点がある。さらに、ソースコード全体からある差分に関連 するコードのみを抽出することも困難である。

また差分をソースコードの外部に記述するアプローチとしては、アスペクト指向言語が挙げられる。アスペクト指向言語の一つである AspectJ では、オブジェクト指向言語ではうまくモジュール化できない横断関心事をアスペクトと呼ばれるモジュールに記述する。プログラムの差分は横断的 関心事と見なすことができるため、AspectJを用いてプログラムの差分記 述を行うことが可能である。

しかし、差分をソースコードの外部に記述するアプローチは、差分の挿入位置の指定が困難であるという問題点がある。AspectJではメソッドの呼び出し時などをジョインポイント(差分の挿入位置)として指定可能であるが、ソースコード中の任意の行などをジョインポイントとして指定することはできず、差分記述の支援としては不十分である。また、AspectJはJavaの言語拡張によりアスペクト指向を実現しているため言語構造が複雑であり、コンパイラやIDEの実装も困難であるという問題点も存在する。

そこで本研究ではプログラムの差分記述を行うための支援として、レイ ヤー機構付き IDE を提案する。レイヤー機構付き IDE では、プリプロセ スディレクティブによって注釈されたコード断片を、IDE 上でレイヤー として管理する。レイヤーは、編集時の表示・非表示やコンパイル時の適 用・非適用を個別に選択可能である。また選択したレイヤーの背景色を着 色することで、レイヤーに属するコード断片を視覚的に抽出可能である。 プログラムの差分を一つのレイヤーとしてまとめることで、差分に関する コードの抽出や一時的な非表示化が可能であり、プログラムの差分記述が 容易になると考えられる。

本稿の残りは、次のような構成からなっている。第2章は既存の手法 とその問題点について述べる。第3章では本研究の提案について、第4 章では本研究の提案に基づいて実装を行った LayerIDE について、第5章 では本研究の実装である LayerIDE の実装方法について、第6章では本 研究の評価とまとめについて述べる。

# 第2章 従来手法の問題点と関連研究

本章では、プログラムの差分記述を行うための従来の支援と、その問題 点について記述する。最も一般的な支援は言語拡張によるものであり、そ のアプローチは大きく次の2種類に分けられる。

- 元のファイル中に直接差分を記述するアプローチ
- 外部ファイルに差分を記述するアプローチ

本章ではこの2種類のアプローチについて2.1節と2.2節でそれぞれの 例と問題点を挙げる。また、2.3節では関連研究のCIDE[7]について採り あげる。

# 2.1 元のファイル中に直接差分を記述するアプローチ

本節では、プログラムの差分記述を元のソースファイル中に直接行う アプローチについて扱う。ここでは例として、if文、及びC/C++のプリ プロセス命令である#ifdef/#endifディレクティブを用いた差分記述の方法 と、その問題点を挙げる。

#### 2.1.1 if 文を用いた差分記述

差分記述を元のファイルに直接記述する方法のうち、最も原始的な手法 は if 文を用いたものである。図 2.1 は Java 言語において、if 文を用いて 差分記述を行った例である。

図 2.1 では、デバッグ時のみ run() メソッドの呼び出しの前後でログメッ セージを出力するという差分記述を、final 変数とif 文を用いて行っている。 Java 言語には#ifdef/#endlf ディレクティブが存在しないため、JDT(Java Development Tools) のような大規模なプロジェクトでもこの手法が利用 されている。

```
1
    class Hoge {
\mathbf{2}
      static final boolean DEBUG = true;
3
4
      static void main(String[] args) {
        if(DEBUG) System.out.println("---start---");
5
\mathbf{6}
        new Hoge().run();
7
        if(DEBUG) System.out.println("---end---");
8
      }
9
10
    }
```

#### 図 2.1: if 文を用いた差分記述例

#### 問題点

#ifdef/#endif ディレクティブと共通の問題点は 2.1.2 小節で述べるとして、ここでは if 文を用いた差分記述に特有の問題のみを挙げる。

まず、if 文を用いた差分記述の場合、通常のif 文との区別がつかないと いう問題点が挙げられる。2.1の例では、5行目及び7行目のif 文が、通 常のif 文と差分記述のどちらの意味で用いられているかの判別がこの行 だけでは不可能である。DEBUG という大文字変数名を用いていることで 意図の読み取りは不可能ではないが、大文字変数名は定数全般に用いられ るものであり、差分記述に限った記法ではない。そのため可読性を下げる 結果になっていると考えられる。

また他にも、Java のような部分コンパイルが可能な言語では、final 変数が変更された際に、その変数を参照している他のクラスを明示的に再コンパイルする必要がある問題点がある。図 2.2 はそのような例である。

```
1
    class Hoge {
 \mathbf{2}
      static final boolean DEBUG = true;
 3
 4
      static void main(String[] args) {
        new Piyo().run();
 5
 \mathbf{6}
      1
 7
    }
 8
9
    class Piyo {
10
      void run() {
        if(Hoge.DEBUG) System.out.println("---DEBUG_MODE----");
11
12
        else System.out.println("---RELEASE_MODE---");
13
      }
14
15
    }
```

#### 図 2.2: 再コンパイルが必要な例

図 2.2 の 2 つのクラスをコンパイルして実行すると、コンソールに

—DEBUG MODE—

と正常に出力される。しかしその後 Hoge.DEBUG 変数を false に変更 し、Hoge クラスのみを再コンパイルした場合、Piyo クラスにはその変更 は反映されないため、実行結果は

—DEBUG MODE—

となる。IDE の一つである Eclipse[15] を用いてコンパイルを行った場 合は Eclipse が自動的に Piyo クラスを再コンパイルするためこのような ことは起こらないが、javac コマンドを用いて Hoge クラスのコンパイル を行った場合は Piyo クラスの再コンパイルは行われず、バグの温床とな ることが予想される。

前述の JDT のソースコード中では、クラスごとに DEBUG 変数を用意 することでこの問題を避けている。しかしその場合、複数のクラスを一括 してデバッグモードに切り替えるといった操作が不可能であるという問題 点がある。

#### 2.1.2 #ifdef/#endifディレクティブを用いた差分記述

#ifdef/#endif ディレクティブは、主に C/C++で用いられているプリプ ロセッサ命令のうちの2つである。プリプロセッサとは、プログラムをコ ンパイルする前に簡単な変換処理を行うためのプログラムのことで、「前処 理系」とも呼ばれる。プリプロセッサに対する指示の記述をディレクティ ブと呼ぶ。#ifdef/#endif はそのうちの2つであり、#define ディレクティブ と共に用いることで条件コンパイルが可能である。図2.3 は、#ifdef/#endif ディレクティブを用いて差分記述を行った例である。

```
#include <stdio.h>
1
    // #define DEBUG
2
3
4
   int main(void) {
5
    #ifdef DEBUG
\mathbf{6}
7
      printf("---DEBUG_MODE---");
8
    \#\texttt{endif}
9
10
      return 0:
11
    }
```

図 2.3: #ifdef/#endif ディレクティブを用いた差分記述例

図 2.3 では、6 行目と 8 行目の#ifdef/#endif ディレクティブで条件分岐 を行っている。#ifdef/#endif で挟まれた行は、ソースコード中で#define ディレクティブにより同名のシンボルが定義されていた場合のみコンパイ ル時に有効化される。図 2.3 の例では、コンパイル時にソースコード中で #define DEBUG が定義されている場合のみ、

-DEBUG MODE-

と出力される。

#### 問題点

#ifdef/#endif ディレクティブによる差分記述の問題点の1つには、可読 性の低下が挙げられる。C/C++で記述されたコードの中に、構造の異な るプリプロセッサのためのディレクティブが混入することにより、ソース コードの可読性の低下が起こると考えられる。図2.3ではインデントによ り可読性の向上を図っているが、複数の#ifdef/#endif 領域が存在する場合 や、#ifdef/#endif 領域が肥大化した場合、可読性の低下は免れない。

また、#ifdef/#endif ディレクティブによる差分記述では、差分の選択を 変更するために、#define ディレクティブを用いる必要がある。そのため ソースコードに微少ながら変更を加える必要があるという問題点が存在 する。

さらに、1つの差分に関連するコードの抽出も困難である。1つの差分 に関連するコードは、ある種のモジュールとして統一的に扱えることが望 ましいが、1つのシンボルに関連するコードのみを抽出したり、全てを非 表示にしたりといった機構は存在しない。

Visual C++[9] に付属するアウトライン機能を利用してソースコードを 折りたたむことで、可読性の問題の一部は解決する。しかしその場合でも、 同名のシンボルに関連するコードを統一的に扱うことはできず、同時に 折りたたんだり元に戻したりといったことは不可能であり、差分記述のた めの支援としては不十分であると考えられる。さらに Visual C++のアウ トライン機能には、折りたたみ領域が正常に認識されなかったり、折りた たんだ際のメッセージに変更が反映されなかったりといったバグも存在す る。また、Eclipse の C/C++開発環境である CDT(C/C++ Development Tooling)[13] では、このような折りたたみ機能は提供されていない。

# 2.2 外部ファイルに差分を記述するアプローチ

外部ファイルに差分を記述するアプローチとしては、アスペクト指向 言語が挙げられる。アスペクト指向とは、従来のオブジェクト指向ではモ ジュール間にまたがってしまう処理(横断的関心事)をアスペクトと呼ばれ るモジュールにまとめることによりうまくモジュール化するための技術で ある。ここでは例として、アスペクト指向言語の一つである AspectJ[8,12] を用いた差分記述と、その問題点について述べる。

#### 2.2.1 AspectJ を用いた差分記述

AspectJは、Java 言語にアスペクト指向プログラミングを行うための 機構を追加した言語実装の一つである。表 2.1 は本小節を読むにあたって 必要であると考えられる、AspectJの主な用語である。

| 用語          | 意味                     |
|-------------|------------------------|
| アスペクト       | 横断的関心事をまとめたモジュール単位。ポイン |
|             | トカットとアドバイスを組み合わせることで他の |
|             | モジュールの動作を変更可能。         |
| ポイントカット     | ジョインポイントの集合。アスペクトを織り込み |
|             | たいポイントを条件で指定する。        |
| ジョインポイント    | アスペクトによって処理を追加・変更するための |
|             | 基点。ソースコード上での位置ではなく、プログ |
|             | ラム実行時のタイミングを意味する。代表的なも |
|             | のとして、メソッドやコンストラクタを呼び出し |
|             | た時や、フィールドの参照時や代入を行った時な |
|             | どがある。                  |
| アドバイス       | ポイントカットに対し、追加・変更したい処理を |
|             | 記述したもの。                |
| 織り込み(weave) | ポイントカットで指定されたジョインポイントの |
|             | 集合でアドバイスが実行されるように結び付ける |
|             | こと。                    |

表 2.1: AspectJ の主な用語

プログラムの差分は、複数のモジュール間にまたがる処理であるため、 アスペクトとみなすことができる。その観点に基づき AspectJ を用いて 差分記述を行った例が図 2.4 である。

図 2.4 では、Debug アスペクトが差分にあたる。Debug アスペクトで は Hoge.run() メソッドを呼び出した時をポイントカットとして定義し、 before() アドバイスと after() アドバイスにより Hoge.run() メソッドの呼 び出しの前後にログメッセージを出力するように記述されている。Debug アスペクトを織り込んで Hoge クラスを実行すると、

```
1
    public class Hoge {
      public static void main(String[] args){
 \mathbf{2}
3
        new Hoge.run();
 4
      }
 5
 6
      private void run() {
 7
        System.out.println("run_method");
 8
      }
9
    }
10
11
    public aspect Debug {
12
      pointcut print(): execution(void Hoge.run());
13
14
      before(): print() {
15
        System.out.println("[Before_run()_method]");
16
      }
17
18
      after(): print() {
19
        System.out.println("[After_run()_method]");
20
      }
   }
21
```

## 図 2.4: AspectJ を用いたプログラム例

[Before run() method] run method [After run() method]

と出力される。

### 問題点

外部ファイルを用いた差分記述の問題点としては、任意の差分の記述が 困難であるという点が挙げられる。AspectJでは、差分の記述はジョイン ポイントを介してのみしか行うことができない。そのためメソッド単位で 変更を行うような差分の記述は可能だが、あるメソッドの何行目と何行目 の間にこのコードを挿入したい、といった差分の記述は不可能である。ま た、同一のジョインポイントに対して複数のアドバイスの織り込みが行わ れた場合、適用順序が保障されないという問題点も存在する。

さらに、外部ファイルによって処理が織り込まれるクラス側からは、ど のような処理が織り込まれるのか分からないという問題点も存在する。こ れはアスペクト指向言語の利点でもあるが、差分記述のアプローチとして 見た場合、処理全体の流れが分からなくなってしまうため欠点であると考 えられる。AspectJでは、AJDT[5, 11]のような IDE を利用することに よりクラス側からどの位置にアドバイスが織り込まれるを知ることは可能 第2章 従来手法の問題点と関連研究

であるが、そのアドバイスによってどのような処理が織り込まれるかを知 るためには実際にアスペクトの記述を参照する必要がある。

また AspectJ は、Java 言語を拡張することによりアスペクト指向プロ グラミングを行うための機構を実現している。そのため Java 言語に比べ て習得が困難であるという問題点や、コンパイラや IDE の作成や拡張が 困難であるという問題点がある。

他のアスペクト指向言語の実装例である GluonJ[3, 4] では、Java 言語 に存在するアノテーションの機構を利用することで、言語拡張を行うこと なくアスペクト指向の機構を実現している。図 2.4 の Debug アスペクト を GluonJ を用いて記述すると、図 2.5 のようになる。

GluonJは言語拡張を伴わないため、コンパイラやIDEの拡張を行うことなく利用可能である。しかし、メソッドやポイントカットの指定は文字列として行われているため、IDEでの編集は可能だがクラス名の検査などは行われない。また、JavaのアノテーションやC#の属性にあたる機構の存在しない言語への応用は依然として困難である。

```
1 import javassist.gluonj.*;
2
3 @Glue public class Debug {
4 @Before("{_System.out.println('[Before_run()_method]');_}")
5 @After("{_System.out.println('[After_run()_method]');_}")
6 Pointcut print = Pcd.call("Hoge#run()");
7 }
```

図 2.5: GluonJ を用いて記述した Debug アスペクト

また、ジョインポイントはあくまでもプログラム実行時のタイミングで あり、ソースコードとは異なる構造を持つ。そのため意図した織り込みが 行われない場合がある。

図 2.6 は AspectJ で書かれたソースコード例である。ここで、7 行目の getX() メソッドを呼ぶ直前のフィールド x の値をログとして出力したい と考え、図 2.7 のようなアスペクトを記述したとする。

しかし、図 2.7 のアスペクトでは意図した織り込みが行われない。図 2.7 で織り込みを行っているのは 7 行目の直前ではなく、あくまで getX() メ ソッドの呼び出しの直前である。そのため、図 2.6 の 7 行目の if 文中で b の値が true だった場合、以後の評価は行われないため getX() メソッドが 呼ばれず、従って 2.7 の printX() も実行されない。また、この例では図 2.6 の 7 行目の if 文の評価順序を入れ替え、

if(getX()==0 | | b){

```
1
    public class Hoge {
 \mathbf{2}
      private int x;
 3
 4
      public static void main(String[] args){
 5
        boolean b = true;
 6
 7
        if(b || getX()==0) {
          System.out.println("b_=_true_$tk_x_=_0");
 8
 9
        1
10
11
      }
12
13
      private int getX() {
14
        return x;
15
      }
16
    |}
```

図 2.6: 意図した織り込みが行われない例

```
1 public aspect Log {
2    pointcut printX(Hoge h): target(h) && execution(void Hoge.getX());
3    
4    before(Hoge h): printX(h) {
5       System.out.println("x_=_" + h.x);
6    }
7 }
```

図 2.7: 意図した織り込みが行われないアスペクト

とすると、実行結果が変化する。if 文の評価順序を変えただけで実行結 果が変化することは直感に反し、バグの温床にもなると考えられる。

# 2.3 関連研究

2.1 節、2.2 節では、プログラムの差分記述を行うための言語拡張によるサ ポートについて述べた。本節ではFOP(Feature-oriented programming[10] のための実装として、IDEによる差分記述のサポートを提供する研究につい て述べる。FOPの研究としてはCIDE(Colored IDE)[6,7] やAHEAD[1,2] が挙げられるが、本節では本研究と同様に Eclipse プラグインとして実装 が行われている CIDE について採り上げる。

### 2.3.1 CIDE: Virtual Separation of Concerns

CIDE(Colored IDE) は、ソフトウェアプロダクトラインのための IDE サポートの研究の一つである。CIDE は Eclipse プラグインとして提供さ れており、ソフトウェアのフィーチャ(特徴) に関連するコードを、背景色 に色を付けることによって分類する。この色付けはソースコードの AST に対して行われる。図 2.8 は CIDE を用いてソフトウェア開発を行ってい るところである。

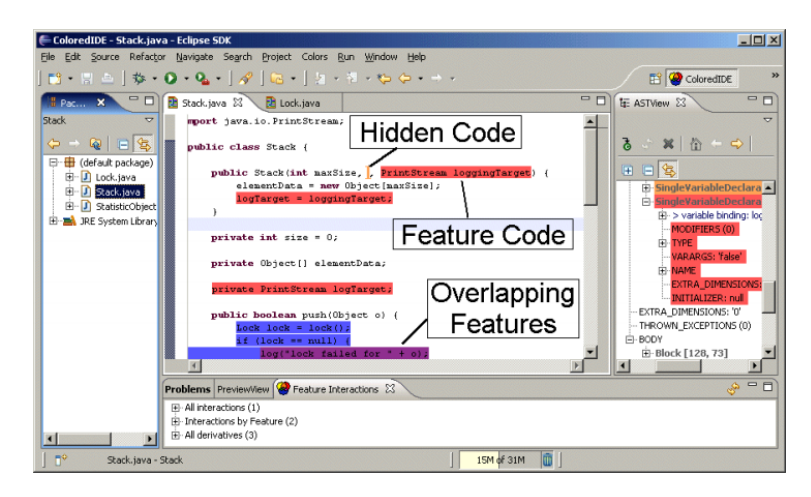

☑ 2.8: CIDE

プログラムの差分はフィーチャとみなすことができるため、CIDEを用いることでプログラムの差分記述を行うことが可能である。

CIDE では、フィーチャの管理のために次の機能を提供している。

- 一つのフィーチャに関連するコード間の移動 (navigation)
- 指定したフィーチャに関連したコードの非表示化 (selection)
- Jak または AspectJ 言語へのエクスポート (composition)

## 問題点

しかし、CIDE は AST に対してフィーチャの関連付けを行うため、完 全な形の AST が必要である。そのため、全てのフィーチャの実装が実現 されたソースコードに対してフィーチャごとに分類するといった開発には 向いているが、ソースコードの編集中は AST が不完全であるため、差分 にあたるソースコードを新たに記述していくといった開発には不向きで ある。

また CIDE では、ソースコードの AST とフィーチャとの関連付けは、 プログラマーには解読不能な形式で外部ファイルに記述される。そのため CIDE を用いて記述されたソフトウェアは、エクスポートを行わない限り CIDE 以外の開発環境で修正を行うことが困難である。

# 第3章 提案

本研究ではプログラムの差分記述を容易にするために、レイヤー機構付 き IDE を提案する。本研究のアプローチは2章の分類では、元のファイ ル中に直接差分を記述するアプローチに含まれるが、プリプロセッサを通 した後のソースコードを IDE 上に表示することにより、可読性を下げる ことなくプログラムの差分記述を行うことが可能である。

本研究が提案するレイヤー機構付き IDE を用いることにより、編集時の差分の不可視化や差分の選択を行うための GUI の提供といった、差分記述のための支援が可能である。また、レイヤー機構を実現するための文法拡張はプリプロセッサの範囲で行うため、既存のコンパイラや IDE を比較的容易に拡張可能である。

本章ではまず 3.1 節で本研究の提案であるレイヤー機構付き IDE の概 念について述べ、3.2 節では 2 章で述べた既存の手法の問題点に対する考 察を行う。

# 3.1 レイヤー機構付き IDE

本節では、本研究で提案するレイヤー機構付き IDE の概念について述 べる。3.1.1 小節ではレイヤーの概念について、3.1.2 小節では本研究で提 案するレイヤーに対する操作について、3.1.3 小節では IDE 内部の処理と 拡張方法についてそれぞれ述べる。

### 3.1.1 レイヤーとは

本研究で提案するレイヤーとは、差分に関連するソースコード断片を IDE上で集めたものである。このソースコード断片とは、一つのファイル 内からだけではなく、複数のファイル内の複数箇所全てを集めたものであ る。図 3.1 はその概念図である。

図 3.1 は Java で記述されたソースコードをベース部分、ログ出力に関 するコード、同期に関するコードの3つのコード断片に分割したところで ある。このそれぞれのコード断片を、本研究ではレイヤーと呼ぶ。即ち図 3.1 では、ベースとなるレイヤー、ログ出力に関するレイヤー、同期に関

```
1 static void run() {
2     Hoge = new Hoge();
3     synchronized(lock) {
4        System.out.print("run");
5        h.run();
6     }
7  }
```

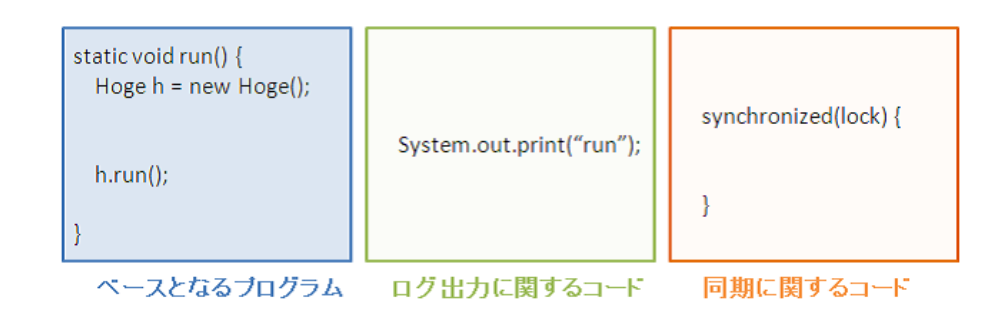

図 3.1: レイヤー分けを行ったソースコード

するレイヤーの3つのレイヤーが存在するということになる。このうち ベースとなるレイヤーはプログラム中に必ず存在し、その他のレイヤーは 編集時及びコンパイル時にどのレイヤーを有効にするかを IDE 上で自由 に選択可能である。

レイヤーは画像処理ソフトにおいて、しばしば描画用の透明なシート と表現される。ユーザーは透明なレイヤーの上に描画を行い、複数のレイ ヤーを重ねることで1枚の画像を構成する。レイヤーを用いることによ り、輪郭線を上書きせずに着色を行うことや、画像の一部のみを変更した 差分の作成などが容易となる。

本提案のレイヤー機構付き IDE は、この概念を IDE に導入したもので ある。プログラマーはレイヤーを用いることにより、元となるソースコー ドを上書きすることなく差分の作成を行うことが可能となる。

各レイヤーの記述はプリプロセスディレクティブによって一つのファイ ル中に記述される。そのため、ファイルを直接テキストエディターで開い た場合には 2.1.2 小節同様に可読性の低下が起こる。しかし、IDE 上には 図 3.1 のようにプリプロセス処理を行ったのちのソースコードが表示され るため、プリプロセスディレクティブによる注釈を表示する必要はなく、 可読性は低下しない。

図 3.1 のソースコードを例として用いる。このソースコードは、ファイ ル中では例えば図 3.2 のように記述されている。

static void run() { 1  $\mathbf{2}$ Hoge = new Hoge();3  $\# {\tt ifdef SYNC}$ synchronized(lock) { 4 $\mathbf{5}$ #endif #ifdef LOG 6 7System.out.print("run"); 8 #endif 9 h.run();#ifdef SYNC 1011 } #endif 12 13}

# 図 3.2: レイヤー分けを行ったソースコードのファイル中での表現

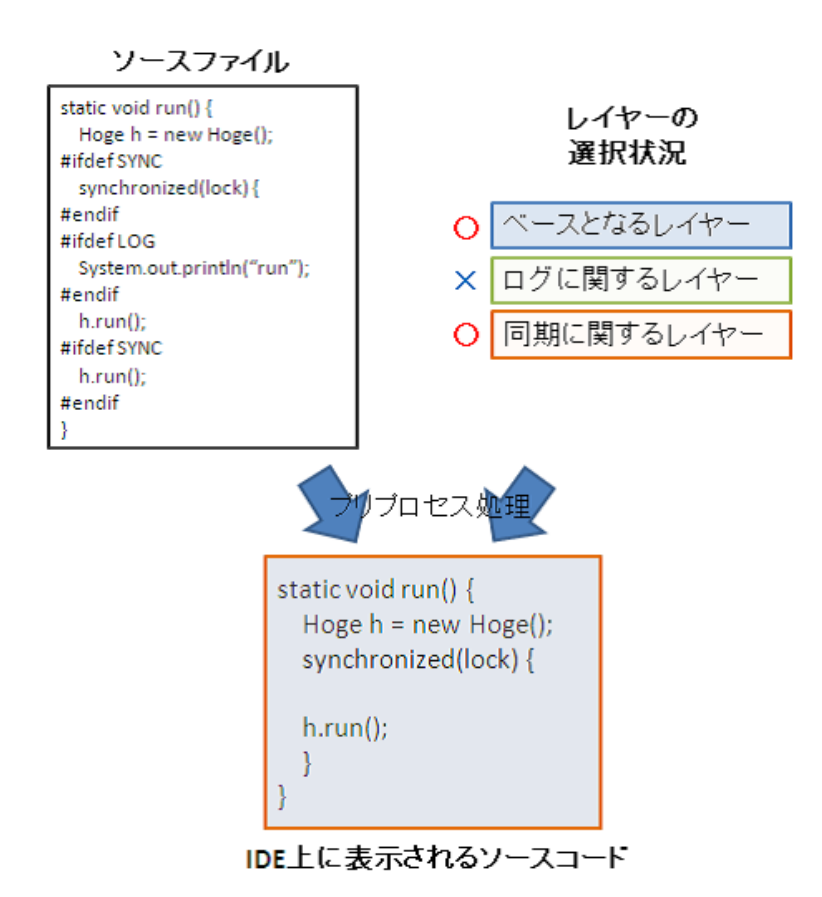

図 3.3: IDE 上での表示

図 3.2 は図 3.1 のソースコードのファイル中での表現の一例である。図 3.2 ではプリプロセスディレクティブとして 2 章で挙げた#ifdef/#endif ディ レクティブを用いている。ここでは LOG シンボルがログ出力に関するレ イヤーを表し、SYNC シンボルが同期に関するレイヤーを表している。図 3.2 では 2.1.2 小節同様に可読性の低下が起こっているが、IDE 上には図 3.3 のようにプリプロセス処理を行った後のソースコードが表示されるた め、IDE での編集時には可読性は低下しない。

また、本研究に基づいて実装されたレイヤー機構付き IDE で作成され たソースコードを、IDE を用いずに一般的なテキストエディターで編集 することも可能である。レイヤーに関する情報は全て一つのファイル中に 記述されているため、可読性は低下するものの、図 3.2 のように記述され たファイルを直接テキストエディターで編集することも可能である。

図 3.2 ではプリプロセスディレクティブの例として#ifdef/#endif ディレ クティブを用いたが、必ずしもこの構文を用いる必要はない。本提案のレ イヤー機構付き IDE で用いられるプリプロセスディレクティブは、

- 差分記述を行う言語と別の構造を持っている
- レイヤー機構付き IDE を用いなくても編集可能

という条件を満たすものならば何を用いてもよい。#ifdef/#endifディレクティブ以外の例としては、XML 規格などを利用することが考えられる。

#### 3.1.2 レイヤーに対する操作

本提案ではレイヤー機構付き IDE がレイヤーに対して IDE 上で行える 操作として次のものを考えている。

- レイヤーの作成・削除・統合
- レイヤーの選択表示・選択コンパイル
- 指定したレイヤーの着色

本小節ではそれぞれの項目について述べる。

### レイヤーの作成・削除・統合

レイヤー機構付き IDE では、レイヤーを管理するために、IDE 上でレ イヤーの作成・削除・統合を行うための GUI を提供する。このうち作成と 削除とは、IDE 上である差分に関連するコードを分類し、IDE 上でレイ ヤーとして扱うための操作である。レイヤーの作成機能により IDE 上で そのレイヤーにソースコードを記述することが可能となり、レイヤーを削 除機能により IDE 上でそのレイヤーが扱う差分に関連するコードをファ イル中から全て除去することが可能となる。またレイヤーの統合とは、複 数のレイヤーに記述されたソースコード断片を一つのレイヤーにまとめる ことを表す。これは大きなプロジェクトにおいてレイヤー数が増大しすぎ て管理が困難になることを避けるための機能である。

#### レイヤーの選択表示・コンパイル

レイヤー機構付き IDE では、編集時及びコンパイル時にどのレイヤー を適用するかの選択を IDE 上で行うための GUI を提供する。レイヤーの 選択を外すことで、編集時にはそのレイヤーに記述されたコード断片を非 表示にし、コンパイル時にはそのレイヤーに記述されたコード断片を除い てコンパイルを行うことが可能である。

図 3.4 は、図 3.4 で扱った 3 つのレイヤーについて、レイヤーの選択を 行った例である。

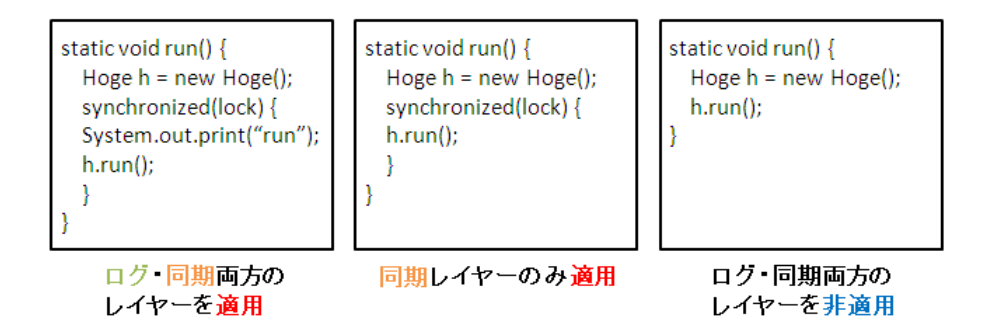

#### 図 3.4: レイヤーの選択

ベース、ログ出力、同期の3つのレイヤーのうち、ベースとなるレイ ヤーは常に適用される。その他の2つのレイヤーについて、左図ではログ 出力と同期の両方のレイヤーを適用し、中図では同期レイヤーのみを適 用し、右図ではベースとなるレイヤーのみが適用されている。このように レイヤー機構付き IDE では、編集時にはエディター上に選択されたレイ ヤーのコード断片のみが表示され、コンパイル時には選択されたレイヤー のコード断片を集めたソースコードを用いてコンパイルを行う。 #ifdef/#endif ディレクティブを用いた差分記述では編集時に差分を非表示にすることは不可能であり、コンパイル時にもソースコード中で#define ディレクティブを用いて指定する必要があった。また AspectJ を用いた差 分記述では、コンパイル時に引数で織り込むアスペクトを指定する必要が あった。これらの選択機能を GUI として提供することで、より直感的な 差分の選択が可能であると考えている。

#### 指定したレイヤーの着色

レイヤー機構付き IDE では、指定したレイヤーに属するコード断片の 背景色を変更する機能を提供する。これは差分に関連したコードの抽出を 容易にするための機能である。背景色を変更することにより、編集中の差 分に関連したコードの抽出を視覚的に行うことが可能である。

図 3.5 は、図 3.1 で扱った 3 つのレイヤーをそれぞれ指定して背景色の 変更を行ったものである。

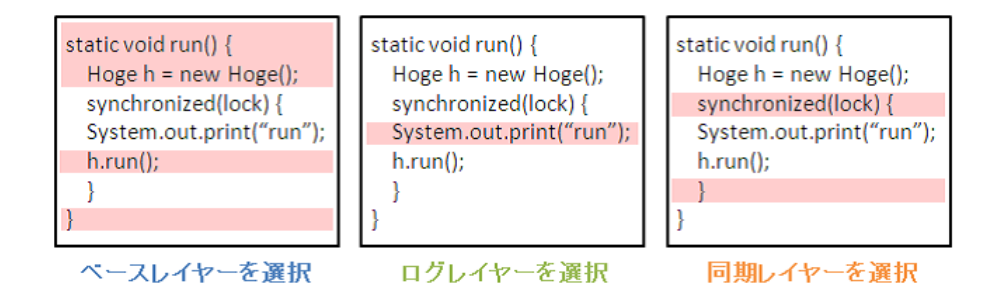

図 3.5: 選択したレイヤーの着色

#### 3.1.3 IDE 内部の処理

図 3.6 は、既存のソースファイルを読み込んで表示及びコンパイルを行う際の IDE 内部の処理を図示したものである。既存の IDE では、ソース ファイルから読み込んだソースコードを加工せずにそのままエディターや コンパイラに渡している。

一方、図3.7はレイヤー機構付き IDE 内部の処理を図示したものである。 レイヤー機構付き IDE では図3.7のように、ファイルから読み込んだ ソースコードとレイヤーの選択情報をプリプロセッサに入力し、ソース コードの変換を行う。その後変換したソースコードをエディターやコンパ イラに渡し、表示及びコンパイルを行う。

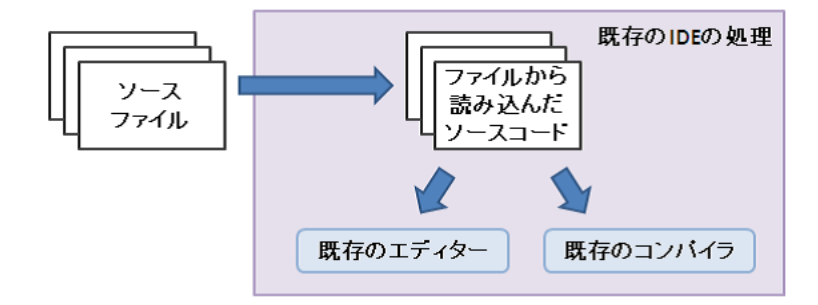

図 3.6: 既存の IDE 内部の処理

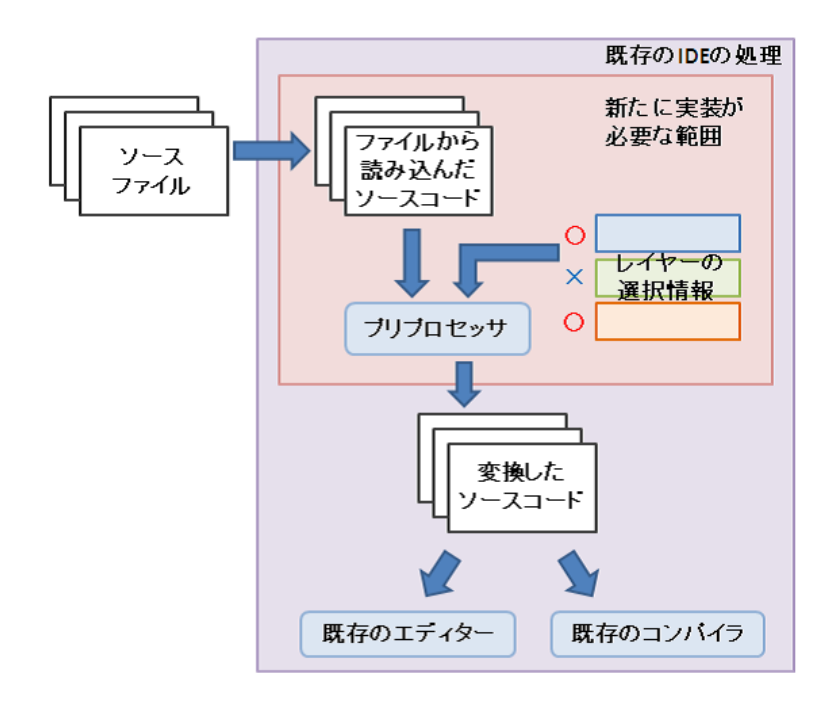

図 3.7: レイヤー機構付き IDE 内部の処理

既存の IDE を元にしてレイヤー機構付き IDE の実装を行う場合、図 3.7 のように、レイヤーの選択を行う機構とプリプロセス処理を行う機構を実 装すればよい。この際ファイルの読み込みや、エディターやコンパイラに あたる部分は既存のものを流用することが可能であり、実装が比較的容易 であると考えられる。

また、レイヤー機構付き IDE で扱うプリプロセスディレクティブは言語構造と独立であり、プリプロセッサもコンパイラと独立である。そのた

め、プリプロセッサ部分を他の言語の IDE へ移植することが比較的容易 であると考えられる。さらに、プリプロセスディレクティブを複数の言語 で統一することで、サーバーサイドとクライアントサイドで実装言語が 異なるといった一つのプロジェクト内で複数の言語を扱っている場合にお いても、プロジェクト全体の差分記述が容易になるのではないかと考えて いる。

# 3.2 既存の手法の問題点に対する考察

本小節では2章で挙げた既存の手法のそれぞれの問題点が、本提案のレ イヤー機構付き IDE を用いることでどのように改善されるかについて考 察を行う。

3.2.1 元のファイル中に直接差分を記述するアプローチの問題点 に対する考察

元のファイル中に直接差分を記述するアプローチとして 2.1 節では、if 文によるものと#ifdef/#endif ディレクティブによるものを採り上げた。こ のうち if 文を用いたアプローチの問題点については、本提案のレイヤー 機構付き IDE が#ifdef/#endif ディレクティブを用いた差分記述の機能を 包含しているため、問題とならない。

#ifdef/#endifディレクティブによる差分記述の問題点としては次のようなものが存在した。

- プリプロセスディレクティブの混入による可読性の低下
- #define ディレクティブによるソース変更の必要性
- 1つの差分に関連するコードの抽出が困難

レイヤー機構付き IDE ではプリプロセス処理を行った後のソースコードを IDE 上に表示するため、可読性は低下しない。さらに、レイヤーを 選択して非表示にすることで行っている編集に必要のないコード断片を除 去することが可能である。

また、レイヤー機構付き IDE ではレイヤーの選択情報を IDE 上で保持 するため、ソースコードに変更を加えることなく適用する差分を選択する ことが可能である。

差分に関連するコードの抽出が困難であるという問題については、改善のためにレイヤーの着色機能を用意した。編集中のレイヤーの背景色を変

更することにより、差分に関連したコードの抽出を視覚的に行うことが可 能である。

# 3.2.2 外部ファイルに差分を記述するアプローチの問題点に対す る考察

外部ファイルに差分を記述するアプローチとして 2.2 節では、アスペク ト指向言語である AspectJ[8] や GluonJ[3] を採り上げた。アスペクト指 向言語にによる差分記述の問題点としては次のようなものが存在した。

- ジョインポイントが限られるため任意の差分の記述が困難
- 複数のアスペクトの適用順序が保障されない
- 一つの処理のコードが複数のクラスやアスペクトに分散
- 言語構造が複雑なため習得が困難
- 言語拡張を伴うためコンパイラや IDE の作成・拡張が困難
- 言語構造の差異による意図しない織り込み

レイヤー機構付き IDE では、差分の記述はプリプロセスディレクティ ブにより行われるため、文字単位での任意の差分の記述が可能である。ま た、全てのレイヤーのソースコード断片は一つのファイル中にまとめられ ているため適用順序の曖昧性は存在せず、コードの分散も起こらない。

レイヤー機構付き IDE では、IDE 上ではプリプロセス処理を行ったの ちのソースコードを編集するため、新しく構文を覚える必要はない。また IDE を利用せずに編集を行う場合でも、プリプロセスディレクティブとし て#ifdef/#endif のような既に広く利用されている構文を用いることによ り、新たな構文を覚えることなく編集可能である。

またレイヤー機構付き IDE の実装は、既存の IDE を拡張することにより行う。この際 IDE 内で動作するプリプロセッサの実装のみを行えば良いため、比較的容易に実装可能であると考えられる。

レイヤー機構付き IDE は言語構造が混在しないため、言語構造の差異 による意図しない織り込みは起こらない。また複数のレイヤーの適用に よって起こり得る意図しない実行順序については、レイヤーの適用状態を 切り替えて視覚的にソースコードを確認することで回避が可能である。

#### 3.2.3 CIDE の問題点に対する考察

CIDE では AST に対してフィーチャの関連付けを行うため完全な形の AST が必要であり、新たに差分を記述していく場合には不向きであるとい う問題点が存在した。レイヤー機構付き IDE では文字単位でのレイヤー 分けが可能であるため、新たなレイヤーを作成してソースコードを記述し ていくことで、差分を新たに記述していくことが容易である。

また CIDE では関連付けを行うファイルが外部にあり、プログラマーに は解読不能な形式で記述されているため、CIDE で開発したソフトウェア は CIDE 上でしか開発を行えないという問題点が存在した。レイヤー機 構付き IDE では#ifdef/#endif ディレクティブのような、プログラマーが IDE を用いずに理解可能なプリプロセスディレクティブを用いることに より、レイヤー機構付き IDE で開発したソフトウェアを IDE を用いずに 編集することが可能である。

# 第4章 LayerIDE

本研究では3章の設計に基づいたレイヤー機構付き IDE、LayerIDEの 実装を Eclipse プラグインとして行った。レイヤー機構を実現する対象言 語は Java とし、プリプロセスディレクティブとしては#ifdef/#endif を使 用した。本章ではその概要について述べる。4.1 節では LayerIDE の概要 について、4.2 節では3章の設計との差異について述べる。

### 4.1 概要

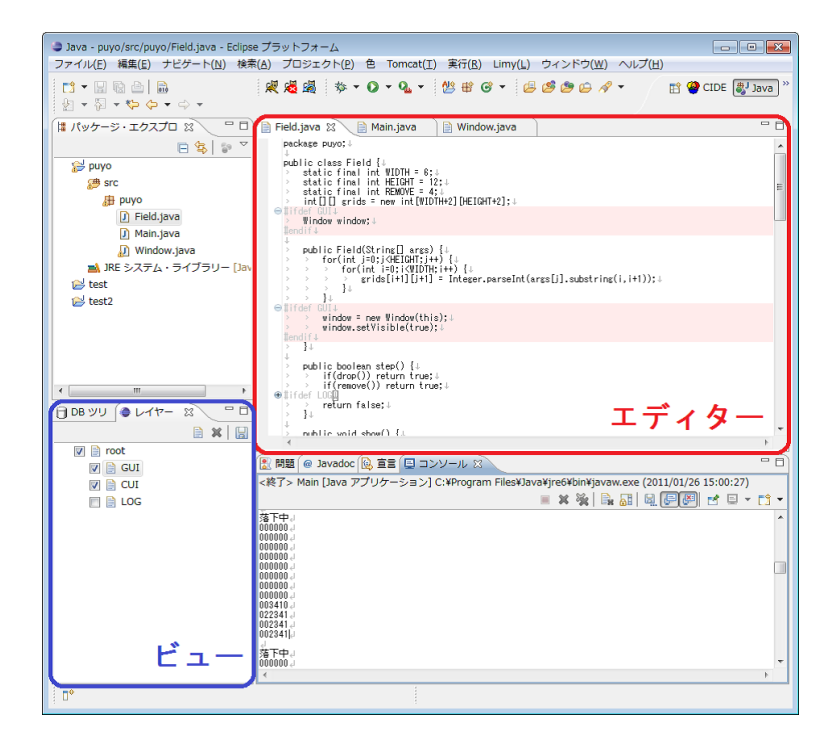

☑ 4.1: LayerIDE

本研究ではLayerIDEの実装を、EclipseのJava開発環境であるJDT(Java Development Tools)[14] を Eclipse プラグインにより拡張することで行った。JDTのGUIは、ソースコードの編集を行うためのエディターと、い

くつかのビュー、およびメニューバーなどからなる。LayerIDE は図 4.1 で 表すエディターとビュー、及びコンパイルを行うためのビルダーを JDT に追加することによって、3章で提案したレイヤー機構付き IDE を実現 した。

本節ではLayerIDEの提供するビュー、エディター、ビルダーの機能に ついて述べる。

#### 4.1.1 ビューの機能

LayerIDE ではレイヤーの管理を行う ために、図 4.2 のようなビューを提供す る。LayerIDEの提供するビューでは以下 のような操作が可能である。

- レイヤーの作成・削除・統合
- レイヤーの適用化・非適用化
- 着色するレイヤーの選択
- 現在のレイヤー構成でビルド
- 前回終了時のレイヤー状態の復元

図 4.2 では中央にツリー状に root、 GUI、CUI、LOG の4つのレイヤーが表

図 4.2: LayerIDEのビュー

示されている。このうち root はベースとなるレイヤーを表し、編集時及 びコンパイル時には常に適用される。

レイヤーの左側のチェックボックスはレイヤーの適用状態を表す。図 4.2 では root、GUI、CUI の 3 つのレイヤーが適用状態であり、LOG のレイ ヤーは非適用状態である。

またレイヤー名をクリックすることで、エディター上で背景色を変更す るレイヤーを選択することが可能である。図 4.2 では GUI レイヤーに属 するコード断片がエディター上で着色されている。

その他の操作は、右上のメニュー及びコンテキストメニューから行う。 LayerIDE ではこれらのビュー上の操作に従ってプリプロセス処理を行い、 次小節で説明を行うエディター上に表示されるソースコードを生成する。

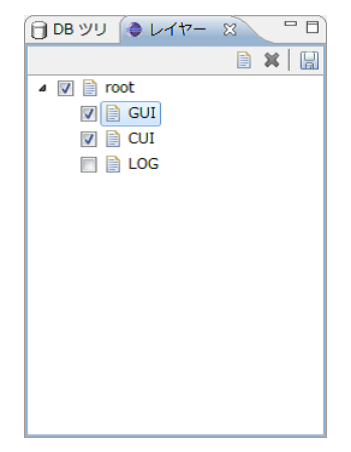

31

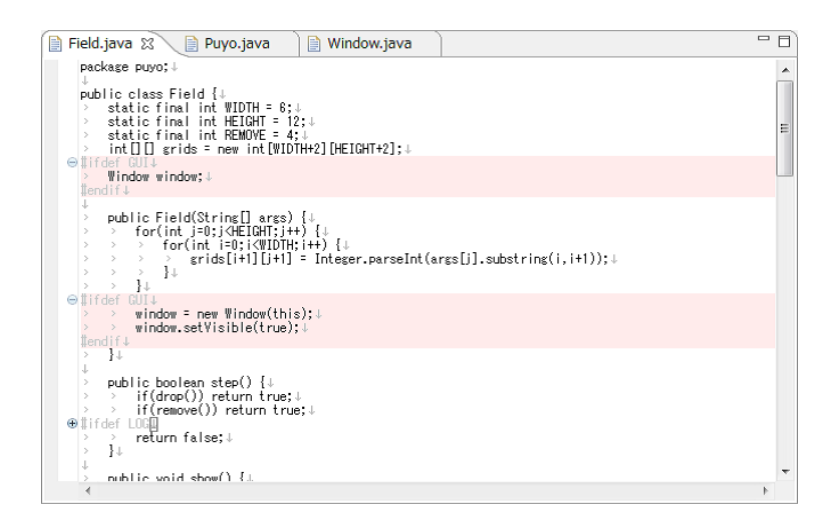

図 4.3: LayerIDE のエディター

### 4.1.2 エディターの機能

LayerIDE ではソースコードの編集を行うために、図 4.3 のようなテキ ストエディターを提供する。LayerIDE ではソースコードの非表示化を、 Eclipse のフォールディング機能 (ソースの折りたたみ機能) を用いて表現 した。これによりソースコードの表示・非表示の切り替えを感覚的に行う ことが可能である。

また LayerIDE のエディターでは、#ifdef/#endif ディレクティブの記述 されているコード行は灰色で表示する。プログラムに本質的に関係のない プリプロセスディレクティブ行を灰色で表示することにより、プリプロセ スディレクティブの挿入により起こる可読性の低下の問題を緩和した。

図 4.3 では、図 4.2 のレイヤー状態に従ったソースコードが表示されて いる。GUI レイヤーに属するコード断片は背景色が着色され、LOG レイ ヤーに属するコード断片は折りたたまれ非表示になっている。その際 1 行目の#ifdef ディレクティブが残っているため、レイヤーが非表示状態で あってもそこにレイヤーによるコードが存在することが確認可能である。

#### 4.1.3 ビルダーの機能

LayerIDE では#ifdef/#endif ディレクティブで注釈されたソースコード をコンパイルするためのビルダーを提供する。ビルダーは GUI を持たず、 4.1.1 小節で述べたビュー上のレイヤー状態に従い、プリプロセスディレ クティブを解釈し、コンパイルを行う。 ビルダーによるコンパイルはデフォルトでは、各ソースファイルの保存 時、及びレイヤーの適用状態の変更時に自動的に行われる。またビュー上 のボタンにより手動でコンパイルを行うことも可能である。

# 4.2 3章の設計との差異

本実装は Eclipse プラグインとして行ったことが原因で、3章の設計通 りに実装を行うことができなかった部分が存在する。本節では3章の設計 と LayerIDE の設計での差異について述べる。

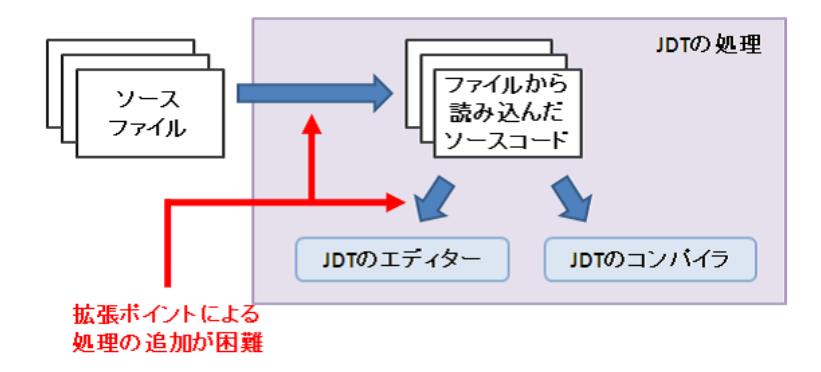

図 4.4: JDT 内部の処理

Eclipse プラグインを用いて Eclipse の拡張を行う場合、5.2 節で述べる ように、特定の拡張ポイントに処理を追加することで拡張を行う。しかし 拡張を行う元となった JDT の実装では図 4.4 で表すように、ファイルの 読み込み際や読み込んだソースコードをエディターに表示する際に、拡張 ポイントを用いてプリプロセス処理を挿入することは困難であった。その ため LayerIDE は、図 4.5 のような設計に基づいて実装を行った。

3章の設計では図 3.7 のように、ソースファイルを読み込む際にプリプ ロセス処理を行い、変換したソースコードをエディター及びコンパイラに 渡すことを想定していた。しかし、JDT の実装ではソースファイルの読 み込み時にプリプロセス処理を行い、なおかつ元のソースコードを保持 しておくような実装をプラグインによって行うことは困難であった。これ は JDT が編集ファイルの同期などのためにファイルシステムと独立した Java モデルを持っており、様々な箇所からそれを参照していたためであ る。そのため LayerIDE では、ソースファイルの読み込み後、エディター やコンパイラにソースコードを渡す前にプリプロセス処理を行うことによ り実装を行った。

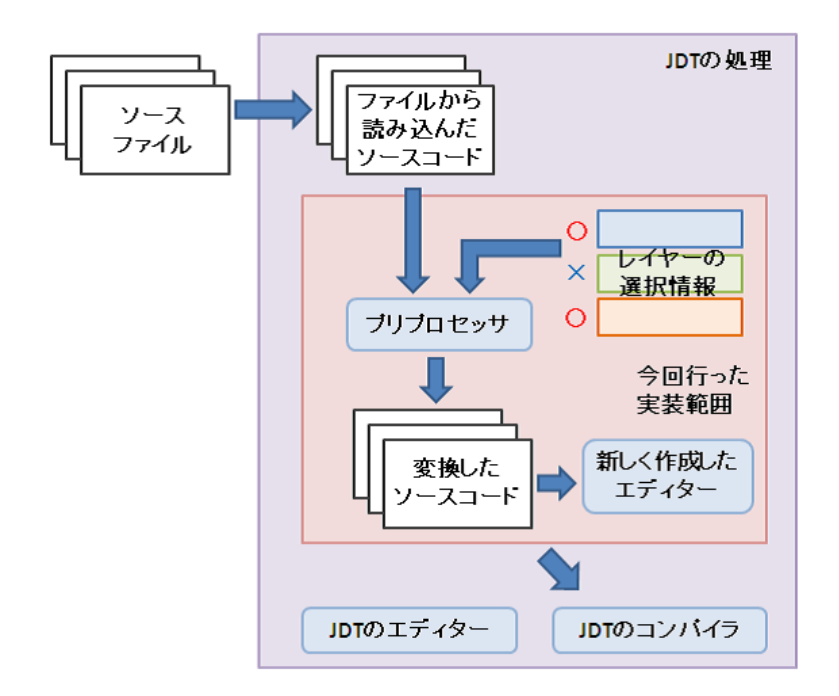

図 4.5: LayerIDE 内部の処理

また Eclipse 及び JDT の実装では、ソースファイルを読み込んでから JDT のエディターへ表示するまでの間に、プリプロセス処理を挿入する ことは困難であった。これは JDT のエディターが今回の拡張に適切な拡 張ポイントを提供しておらず、またエディターが Singleton パターンのた めに static メソッドを多用する実装であったため、エディタークラスの継 承による拡張も困難であったためである。そこで LayerIDE の実装では、 JDT のテキストエディターを使用せず、プリプロセス処理を行った後に 画面への表示を行う新たなエディターを作成することで、レイヤー機構の ついたソースコードエディターを実現した。

これらの理由により LayerIDE の実装では、ソースの装飾やエラー報 告といった JDT のエディターの機能をそのまま流用することが不可能で あった。しかし、JDT のソースコードを直接変更する実装を行う場合は このような問題はなく、JDT のエディターの機能をそのまま利用するこ とが可能である。また JDT の実装に一部手を加えることが可能であるな らば、プリプロセス処理を行うための拡張ポイントを追加することによ り、Eclipse プラグインによるレイヤー機構付き IDE の実装も可能である と考えている。

# 第5章 実装

本章では、4章で述べたLayerIDEの実装方法について述べる。LayerIDE の実装は、Eclipse[15] プラグインとして行った。

5.1 節ではEclipse を拡張する上で必要な知識について、5.2 節ではEclipse を拡張するためのいくつかの方法について、5.3 節では LayerIDE の実装 について述べる。

# 5.1 Eclipse 拡張のための基本知識

Eclipse は Java を用いて開発された、オープンソースのプラットフォームである。本節では Eclipse の拡張を行うために必要な知識を、本論文を読むのに必要と考えられる範囲で記載する。5.1.1 小節では Eclipse のアーキテクチャについて、5.1.2 小節では Eclipse プラグインの構成とその作成方法について記述する。

#### 

EclipseはJava向けのIDEとして有名であるが、JavaのIDEとしての機能はEclipse SDK に標準で含まれるJDT(Java Development Toolrs)[14]によって提供されているものであり、本来的には様々な開発ツールのための統合プラットフォームを提供することを目的として開発されたものである。そのため、開発者が機能を追加可能なプラグイン・アーキテクチャを採用している。

図 5.1 は Eclipse のプラグイン・アーキテクチャを図示したものである。 プラグインの管理を行う OSGi ランタイムがアーキテクチャの最下層に位 置し、その他の構成要素は全てプラグインとして提供されている。

プラグイン同士の接続は、プラグインが提供する拡張ポイントを通して 行われる。各プラグインは自分自身を別のプラグインから拡張可能にする ために、拡張ポイントを提供することが可能である。JDTやCDT(C/C++ Development Tooling)[13] といった Eclipse 上で提供される各種の統合開 発環境も、図 5.1 に表される Eclipse プラットフォームが提供する拡張ポ イントにプラグインを接続することで実現されている。プラグイン同士の

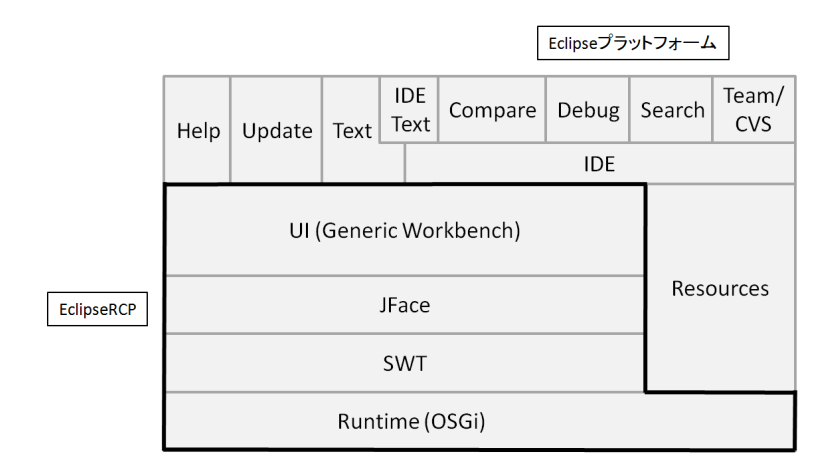

図 5.1: Eclipse のアーキテクチャ

接続は実行時に行われるため、拡張ポイントを提供するプラグインは実際 にプラグインによってどのような拡張が行われるかを事前に知る必要はな い。Eclipse はこのようなプラグイン・アーキテクチャにより、高い拡張 性を実現している。

#### 5.1.2 マニフェスト・ファイル

Eclipse プラグインを作成するには、プラグインの動作を記述する Java ソースコードの他に、plugin.xml 及び MANIFEST.MF という2つのマニ フェスト・ファイルを記述する必要がある。plugin.xml はプラグイン・マ ニフェスト・ファイルと呼ばれ、プラグインの拡張および拡張ポイントの 定義などを XML を用いて図 5.2 のように記述する。MANIFEST.MF は、 Eclipse 3.0 からプラグインを管理するための導入された OSGi のための マニフェスト・ファイルで、プラグインの ID や名称・作成者、他のプラ グインとの依存関係などについて記述する。

図 5.2 は、本研究が提供する LayerIDE の実装のために、Eclipse に新た なビルダーを定義しているところである。extension 節の id 属性に拡張を 識別するための ID を、name に拡張の名前を、point 属性に拡張を接続す る拡張ポイントを定義している。このように extension 節を定義した後に、 拡張ポイントごとの定義を記述する。ここでは builder 節の hasNature 属 性により、このビルダーがネイチャーを持つことを宣言し、run 節の class 属性によりビルドを行うための LayerBuilder クラスを登録している。

また、図 5.3 は、LayerIDE プラグインの MANIFEST.MF ファイルの

```
1
    <?xml version="1.0" encoding="UTF-8"?>
    <?eclipse version="3.4"?>
 \mathbf{2}
 3
    < \texttt{plugin} >
 4
5
       <extension
             id="layerIDE.builder.LayerBuilder"
 6
 7
             name="レイヤービルダー
             point="org.eclipse.core.resources.builders">
 8
9
          <builder
10
                hasNature="true">
11
             < run
                   {\bf class}{=}"layerIDE.builder.LayerBuilder"{>}
12
13
             </run>
14
          </builder>
15
16
    </plugin>
```

図 5.2: plugin.xmlの記述例

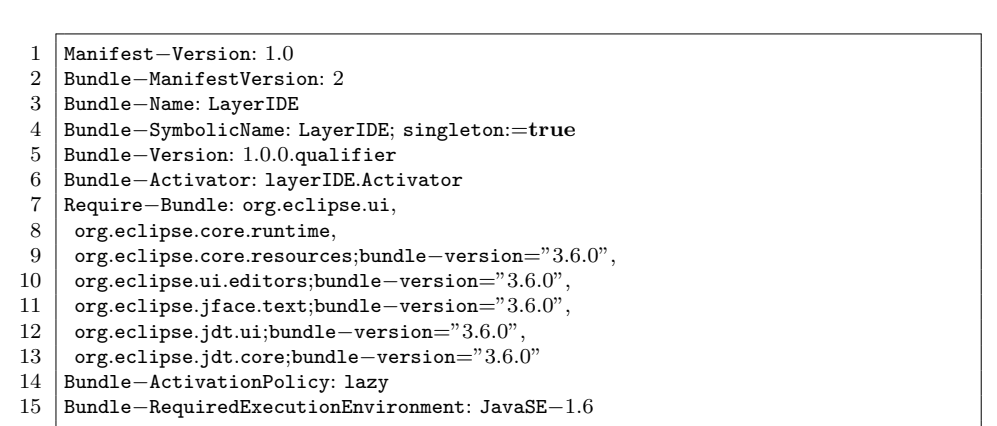

### 図 5.3: MANIFEST.MF の記述例

中身である。MANIFEST.MFファイルには、プラグインのIDやバージョン、Eclipseに読み込まれるタイミング、他のプラグインとの依存関係などが記述されている。

### 5.1.3 マニフェスト・エディター

5.1.2 小節で述べたマニフェスト・ファイルの記述を直接編集すること は困難である。そのため Eclipse には Eclipse プラグインの開発環境とし て PDE(Plugin Development Environment)[16] が用意されている。LayerIDE の実装もこれを用いて行った。

PDE ではマニフェストの編集を、図 5.4 のようなマニフェスト・エディ ターを用いて行う。マニフェスト・エディターは、プラグイン開発者がマニ

| 🖟 LayerIDE 🛛 🕡 LayeredT                                                                                                    | extEditor.ja                                                          | StyledText.class                  | TextEditor.class                                                                                                    | AbstractDecoratedTex                                                                                                    | » <sub>28</sub> — —                                              |
|----------------------------------------------------------------------------------------------------|-----------------------------------------------------------------------|-----------------------------------|----------------------------------------------------------------------------------------------------|----------------------------------------------------------------------------------------------------|------------------------------------------------------------------|
| ₽ 概要                                                                                                    |                                                                       |                                   |                                                                                                    |                                                                                                    | 0 • 🎄 • 🏂 🤊                                                      |
| <ul> <li>一般情報</li> <li>このセクションでは、このプラグ</li> </ul>                                                                                   | インについての                                                               | 一般情報を説明します。                       | プラグイン・コン                                                                                                    |                                                                                                    | いた様式されていま                                                        |
| ID:<br>パージョン:<br>名前:<br>プロパイダー:<br>プラットフォーム・フィルター:<br>アクティベーター:<br>図 クラスのいずれかがロードされ<br>図 このプラグインはシングルトン<br>実行環境<br>このプラグインの実行に必要な思想 | LayerIDE<br>1.0.0.qualifier<br>LayerIDE<br>layerIDE.Activ<br>ルたときに、この | vator 参照<br>)プラグインを活動化する<br>定します。 | す。<br>「 <u>依存開紙</u> : 」<br>で必要なすべ<br>ご で必要なすべ<br>ご <u>うンタイム</u> :<br>ストします。                                                                            | ンパイルおよび実行のためにこの、<br>てのプラグインをリストします。<br>このプラグインをリストします。<br>このプラグインのランタイムを構<br>ト・コンテンツ<br>拡張または拡張ポイントを定義し<br>ラグインがプラットフォームに対<br>します。<br>このプラグインがプラットフォ<br>置します。 | プラグインのクラスパス<br>域するライブラリーをリ<br>ます。<br>にして行うコントリビュー<br>ームに追加する新規機能 |
| JavaSE-1.6     JREの原連門けを構成<br>クラスパス投作の更新                                                                                            |                                                                       | <b>追加</b><br>除去<br>上へ<br>下へ       | テスト<br>別の Eclipse アブ<br>O Eclipse アブ<br>ゆ Launch a RA<br>参 Eclipse アブ<br>様 Launch a RA                                                                 | リケーションを記動してこのブラ<br>Jケーションの起動<br>P Application<br>Jケーションをデバッグ・モード<br>P Application in Debug mode                                                               | ヴインをテストします:<br>で起動                                               |
|                                                                                                    |                                                                       |                                   | <ul> <li>エクスポート</li> <li>このブラダインを</li> <li>ユニワエスゴ</li> <li>ストリング</li> <li>外部ル</li> <li>ビルド構成</li> <li>サルド構成</li> <li>モルスポート</li> <li>トでブラダイ</li> </ul> | パッケージしてエクスポートする<br>- の <u>編成ウィザード</u> を使用してプ<br>- <u>パポ化ウィザード</u> を使用してプ<br>- ジで、デプロイ可能なプラグ・<br>を指定<br>- <u>・ウィザード</u> を使用して、デプ<br>ンをエクスポート                   | には:<br>ラグインを編成<br>ラグインのストリングを<br>インにパッケージする必<br>ロイに進したフォーマッ      |
| 戦要 依存関係 ランタイム 拡張                                                                                                    | 拡張ポイント ヒ                                                              | シレド MANIFEST.MF plug              | in.xml build.propertie                                                                                                    | s                                                                                                    |                                                                  |

図 5.4: マニフェスト・エディター

| ページ              | 前明                          |
|------------------|-----------------------------|
| 概要               | プラグインのID や名称などのプラグイン全体の設    |
|                  | 定、及び作成中のプラグインを読み込んだ Eclipse |
|                  | ワークベンチの起動や配布用アーカイブの作成な      |
|                  | どを行う。                       |
| 依存関係             | 作成中のプラグインを実行するために必要なプラ      |
|                  | グインを指定する。                   |
| ランタイム            | 作成中プラグインが別のプラグインに公開する       |
|                  | パッケージ、及びその可視性を設定する。         |
| 拡張               | 作成中のプラグインがどの拡張ポイントを用いて      |
|                  | 拡張を行うかについて設定する。             |
| 拡張ポイント           | 作成中のプラグインが他のプラグインに対して提      |
|                  | 供する拡張ポイントの定義を行う。            |
| ビルド              | ビルド時にアーカイブに含めるファイルやディレ      |
|                  | クトリの設定を行う。                  |
| MANIFEST.MF      | MANIFEST.MF のソースを表示する。      |
| plugin.xml       | plugin.xmlのソースを表示する。        |
| build.properties | build.xmlのソースを表示する。         |

表 5.1: マニフェスト・エディター

フェスト・ファイルを編集するための GUI を提供する。PDE 上で MAN-IFEST.MF ファイルを開くと、図 5.4 のようなマニフェスト・エディター が表示される。図 5.4 の下部に表示されている各タブを開くことで、表 5.1 のような編集を行うことが可能である。

# 5.2 Eclipse の拡張方法

Eclipseの拡張を行うための方法としては、次のようなものが考えられる。

- Eclipse を構成するプラグインのソースコードを直接書き換える
- 似た機能を持つプラグインが提供する拡張ポイントを用いて動作を 変更する
- 似た機能を持つプラグインが提供する API を利用し、新たなプラグ インとして記述する

LayerIDE の実装は JDT や JFace の API を利用して3つ目の方法で行った。本節ではそれぞれの拡張方法について利点と欠点を挙げ、LayerIDE の実装を何故その方法で行ったかについて述べる。

### 5.2.1 ソースコードを直接書き換える方法

これは、通常のプログラムを記述する際のように、機能を追加したい部 分のソースコードを直接書き換えることにより Eclipse の動作を変更する という方法である。Eclipse や JDT はオープンソースであるため、このよ うに元のソースコードを直接変更することで機能を拡張することも可能で ある。

この方法の利点としては、拡張ポイントなどの Eclipse プラグイン開発 特有の知識がなくても比較的拡張が容易であり、また拡張を行う箇所が分 かり易いということが挙げられる。他には、拡張を行いたいプラグインが 拡張ポイントを公開していない場合でも動作の変更が可能なため、拡張ポ イントを利用した拡張方法に比べてより自由度が高く、また局所的な動作 の変更が可能であるという利点がある。

しかしながらこの方法は Eclipse のプラグイン・アーキテクチャに則っ ていないため、プラグインの作者が拡張を行う場合以外では基本的には使 用するべきではない。この方法の大きな欠点としては、拡張元のプラグイ ンがアップデートされた際にアップデートに合わせてソースコードを記述 し直さなければならないことや、その際に自分が記述した箇所が分かりづ らいこと、さらに、拡張元のプラグインのライセンスなどの問題が挙げら れる。ただし、前述の拡張の容易さから、Eclipseの拡張を行う際に最初 にこの方法で動作や実現可能性の確認を行い、その後新たにプラグインと して実装し直すといった方法は有用であると考えられる。

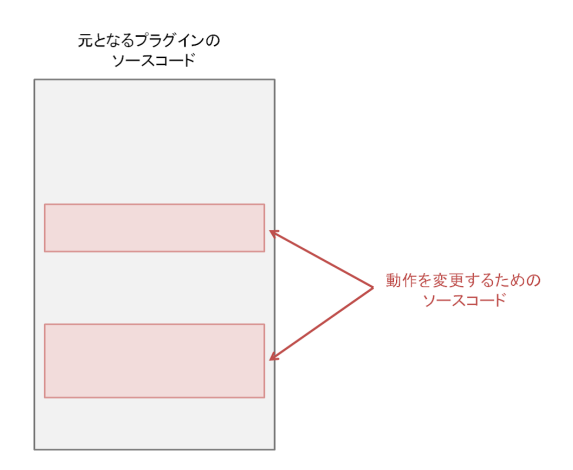

図 5.5: ソースコードを 直接書き換える方法

5.2.2 似たプラグインの拡張ポイントを利用する方法

これは、Eclipseのプラグイン・アーキテクチャに則り、Eclipseを構成 するプラグインが公開している拡張ポイントを利用し、作成したプラグイ ンを接続する方法である。

この方法の利点は、元となるプラグインのソースコードを変更すること なく、プラグインの動作を変更することが可能な点である。そのため元と なるプラグインのバージョンが変わっても、提供されている拡張ポイント の仕様が変更されていなければ、作成したプラグインをそのまま利用可能 である。

この方法の欠点は、変更したい部分に適した拡張ポイントを、元となる プラグインが提供しているとは限らない点である。プラグインによる拡張 は提供された拡張ポイントに対してのみ行えるため、変更を行いたい場合 はそこに拡張ポイントが元となるプラグイン側に用意されていなければな らない。しかし、そのプラグインがどのように拡張される可能性があるか を、プラグインの作者が事前に把握することは困難である。元となるプラ グインが変更可能であれば、行いたい変更に合わせて拡張ポイントを新し く作ることも可能であるが、そうでない場合は変更したい部分からは遠い 拡張ポイントからクラスを辿って動作を変更することになり、ソースコー ドを直接書き換える方法に比べて実装コストが大幅に増加する。 また、小さなプラグインではそもそも拡張ポイントが用意されていない 場合もある。そのような場合この方法を用いて元となるプラグインの動作 を変更することは不可能であり、次に述べる3つ目の方法を用いることに なる。

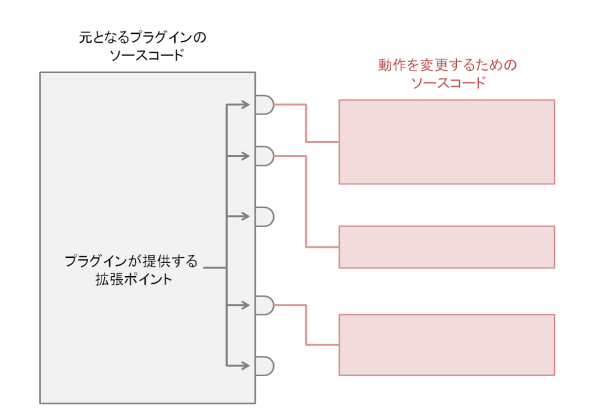

図 5.6: 似たプラグインの拡張ポイントを利用する方法

# 5.2.3 似たプラグインの API を利用して新たなプラグインを作成 する方法

この方法は、元となるプラグイン自体の動作を変更するのではなく、元 となるプラグインの実装を利用した新たなプラグインとしてエディタや ビューなどといった部品を作成する方法である。多くのプラグインが提 供している拡張ポイントは、そのプラグイン自体の動作を変更すること を意図して用意されているが、Eclipse には新しいエディターやビューな どを作成することを意図した、org.eclipse.ui.editors や org.eclipse.ui.view といった拡張ポイントも用意されている。このような拡張ポイントを利用 することで、既存のエディタやビューの動作を変更するのではなく、新し いエディタやビューを作成し、Eclipse 上で利用することが可能である。

この方法は、拡張ポイントにプラグインを接続するという意味で本質的 には2つ目の方法と同じであるが、2つ目の方法が元となるプラグインと 親子関係にあたるのに対し、この方法は元となるプラグインと兄弟関係に あたる。即ち、2つ目の方法が元となるプラグインの拡張ポイントに処理 を織り込むのに対し、この方法では元となるプラグインの処理をラップす る新たなプラグインを作成することになる。そのため元となるプラグイ ンが、変更したい部分に適した拡張ポイントを提供していなかった場合で も、その実装を利用した新たなプラグインを作成することが可能である。 ただし、プラグインの処理全体を記述する必要があるため、実装コストは 2つ目の方法に比べてさらに増加する。

2つ目の方法との大きな相違点として、元となるプラグインと自分が作 成したプラグインのどちらが主体となるか、という点が挙げられる。2つ 目の方法の場合は元となるプラグインの動作自体を変更することになる が、この方法の場合は元となるプラグインとは別に新しいプラグインで動 作を定義することになる。そのため、プラグインのユーザーは新しく導入 したプラグインを除去することなく、用途に合わせてプラグインを切り替 える、といった利用方法も可能になる。

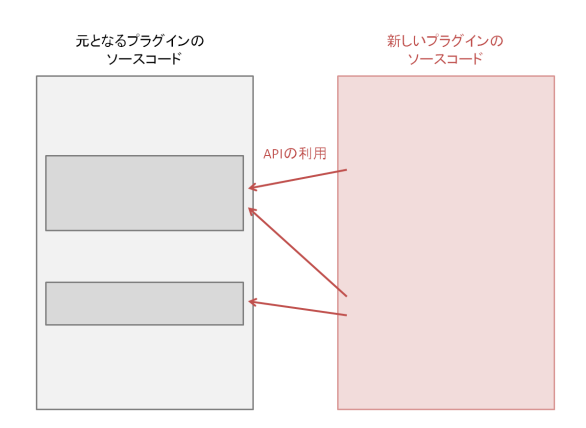

図 5.7: 似たプラグインの API を利用して新たなプラグインを作成する 方法

#### 5.2.4 LayerIDE の実装方法

LayerIDE の実装は本節で3つ目に述べた、新たなプラグインを作成す る方法を用いて行った。これは LayerIDE の元となるプラグインである JDT に、今回の実装に適した拡張ポイントが用意されていなかったため である。LayerIDE の実装のうち、エディター及びビルダー部分は対象言 語 (Java) の開発環境である JDT のエディターとビルダーの API をそれ ぞれ利用して行った。また、ビュー部分は JDT には該当する機能存在し なかったため、Eclipse の GUI を提供している JFace の API を利用して 実装を行った。

#### 第5章 実装

# 5.3 実装

前節では一般的な Eclipse の拡張方法について述べた。本節では実際に行った、LayerIDE の実装方法について述べる。

LayerIDEの実装は、主にビュー、エディター、ビルダー部分から成る。 本節ではそれぞれの部分の実装方法について記述する。

#### 5.3.1 ビューの実装

LayerIDE ではレイヤーの管理を行うためのビューを Eclipse に追加 した。Eclipse には新たなビューを追加するための拡張ポイントとして org.eclipse.ui.views 拡張ポイントが用意されており、LayerIDE の実装で もこれを利用した。この拡張ポイントの category タグ及び view タグに登 録した主な属性は、表 5.2、5.3 の通りである。

| 属性   | 内容              |  |
|------|-----------------|--|
| name | このビューが属するカテゴリー名 |  |
| id   | カテゴリーの ID       |  |

表 5.2: view 拡張ポイントの category タグの主な属性

| 属性                   | 内容              |
|----------------------|-----------------|
| name このビューが属するカテゴリー名 |                 |
| icon                 | ビューに関連づけられたアイコン |
| category             | ビューの属するカテゴリー    |
| id                   | ビューの ID         |

#### 表 5.3: view 拡張ポイントの view タグの主な属性

ビューの GUI には CheckboxTreeViewer を利用した。これは JFace で 提供されている GUI 部品であり、チェックボックス付きのツリー構造を 提供する。LayerIDE ではビューに CheckboxTreeViewer を配置し、この ビューアーにチェックボックスの状態が変化した際に処理を行うための CheckStateListener と、ツリー上の選択されているノードが変化した際に 処理を行うための SelectionChangedListener を登録することにより、レ イヤーの適用状態の変更及び着色するレイヤーの選択を行うための機構を 実現した。

LayerIDEの実装では、選択ノードが変化した際には背景色の再描画を エディターに要請する。またチェックボックスの状態が変化した際には次 の処理を行う。

- レイヤーの適用状態の変更
- ワークスペースの再ビルドを LayerIDE のビルダーに要請
- ソース断片の表示・非表示の切り替えを LayerIDE のエディターに 要請

エディターやビルダーはビューと互いに独立なため直接取得することは 不可能である。そのためエディターの取得は PlatformUI クラスを用いて 図 5.8 のように行った。

| 1        | List <layeredtexteditor> editorList = new LinkedList<layeredtexteditor>();</layeredtexteditor></layeredtexteditor> |
|----------|----------------------------------------------------------------------------------------------------|
| <b>2</b> | IWorkbench workbench = PlatformUI.getWorkbench();                                                                  |
| 3        | <pre>for(IWorkbenchWindow window : workbench.getWorkbenchWindows()) {</pre>                                        |
| 4        | <pre>for(IWorkbenchPage page : window.getPages()) {</pre>                                                          |
| <b>5</b> | <pre>for(IEditorReference editorRef : page.getEditorReferences()) {</pre>                                          |
| 6        | IEditorPart editor = editorRef[i].getEditor(true);                                                                 |
| 7        | if(editor instanceof LayeredTextEditor) {                                                                          |
| 8        | <pre>editorList.add((LayeredTextEditor)editor);</pre>                                                              |
| 9        | }                                                                                                    |
| 10       |                                                                                                    |
| 11       |                                                                                                    |
| 12       | }                                                                                                    |
|          |                                                                                                    |

図 5.8: エディターのリストの取得処理の実装

PlatformUIはワークベンチの情報を取得するためのAPIである。ワー クベンチとワークベンチウィンドウ、ワークベンチウィンドウとページ、 ページとエディターリファレンスはそれぞれ1:Nの関係になっている。そ のためそれぞれのワークベンチウィンドウに含まれるページからエディ ターリファレンスを取得し、instanceofを用いて LayeredTextEditor のリ ストを取得している。

また、ビルダーにワークスペースの再ビルドを要請するためには、ResourcesPlugin クラスを用いて図 fig:fullBuild のように記述すればよい。こ の例では引数として IncrementalProjectBuilder.FULL\_BUILD を渡すこ とによりフルビルドを行っている。

1 ResourcePlugin.getWorkspace().build(IncrementalBuilder.FULL\_BUILD, null);

図 5.9: ワークスペースのフルビルド

レイヤーの追加・削除・統合を行う機構は、それぞれの処理を行う Action を定義し、ビュー内のツールバー及びコンテキストメニューに追加するこ とで実装した。ビュー上のツールバーへのアクションの追加、及びコンテキ ストメニューへのアクションの追加はそれぞれ、図 5.10 のように記述する

#### 第5章 実装

```
1 | IMenuManager manager = getViewSite().getActionBars().getToolBarManager();
```

```
2 manager.add(makeLayerAction);
```

```
MenuManager manager = new MenuManager("#PopupMenu");
1
2
   manager.setRemoveAllWhenShown(true);
   manager.addMenuListener(new IMenuListener() {
3
4
     public void menuAboutToShow(IMenuManager manager) {
5
       manager.add(makeLayerAction);
\mathbf{6}
      }
7
    });
8
   Menu menu = manager.createContextMenu(viewer.getControl());
9
   viewer.getControl().setMenu(menu);
10
   getSite().registerContextMenu(manager, viewer);
```

図 5.10: ツールバー及びコンテキストメニューへのアクションの追加

ことで可能である。ツールバーへのアクションの追加は、ToolBarManager にアクションを追加することで行う。またコンテキストメニューへの追加 では、他のビュー上やエディター上で右クリックを行った際と異なる動作 を行う必要があるため、新たに MenuManager を定義してコンテキストメ ニューへ登録することで行う。

新規レイヤーを追加するための MakeLayerAction クラスは、図 5.11 のようにして実装した。

```
1
    public class MakeLayerAction extends Action {
 \mathbf{2}
      private CheckboxTreeViewer viewer;
 3
      private LayerNode layerTree;
 4
 \mathbf{5}
      public MakeLayerAction(CheckboxTreeViewer viewer, LayerNode layerTree) {
 \mathbf{6}
        this.viewer = viewer;
 7
        this.layerTree = layerTree;
        this.setText("新規レイヤーの作成");
 8
        this.setToolTipText("新規レイヤーの作成");
 9
10
        {\tt this.setImageDescriptor(PlatformUI.getWorkbench().getSharedImages().}
             getImageDescriptor(ISharedImages.IMG_OBJ_FILE));
11
      }
12
      public void run() {
13
        WizardDialog dialog = new WizardDialog(null, new NewLayerWizard(viewer));
14
15
        dialog.open();
16
      }
17
   }
```

# 図 5.11: エディターのリストの取得処理の実装

MakeLayerAction クラスのコンストラクタでは、ツールバー上でのア イコンやコンテキストメニュー上でのテキストなどについて設定を行って いる。また、run メソッドにはアクションが選択された際の処理を記述す る。図 5.11 では現在のレイヤー状態を引数として、新たなレイヤーを作 成するためのウィザードを開いている。

レイヤーの削除・統合についてもレイヤーの追加と同様にActionを定 義し、ビュー内のツールバーやコンテキストメニューに登録することで実 装を行った。レイヤーの削除時には、選択されたレイヤーに属するコード 断片を削除する処理を、統合時には選択されたレイヤーのシンボルを統合 する処理をそれぞれ記述した。

また LayerIDE では、Eclipse の再起動時に前回終了時のレイヤー状態 を復元する機構を実装した。Eclipse ではこのような処理を行うために、 Memento パターンを用いた、状態の保存・復元機構が用意されている。 LayerIDE の実装では、ViewPart クラスの saveState メソッド及び init メ ソッドをオーバーライドし、createPartControl メソッドでロードした情 報を適用することで、レイヤー状態の保存・復元機構を実現した。それぞ れのメソッドに記述した処理は表 5.4 の通りである。

| メソッド                         | 内容                |
|------------------------------|-------------------|
| saveState(IMemento)          | レイヤー状態をシリアライズし、メ  |
|                              | メントに追加する          |
| init(IViewSite, IMemento)    | メメントからレイヤー状態を取得し、 |
|                              | デシリアライズする         |
| createPartControl(Composite) | 取得したレイヤー状態をビューに適  |
|                              | 用する               |

表 5.4: レイヤー状態の保存・復元機構のためのメソッド

#### 5.3.2 エディターの実装

レイヤー機構付き IDE では編集時にレイヤーの着色及び表示・非表示の 切り替えを行うために、エディターを実装する必要がある。LayerIDE の 実装では 4.2 節で述べた理由により JDT のエディターの拡張として実装す ることが困難であり、新たなエディターを作成することで実装を行った。

LayerIDE の実装では org.eclipse.ui.editors 拡張ポイントを用いること で、Eclipse に新たなエディターを追加した。この拡張ポイントの editor タグに登録した主な属性は、表 5.5 の通りである。

LayerIDE のエディターは TextEditor クラスを継承して実装を行った。 このエディターではレイヤー機構を実現するため、標準的なテキストエ ディターの機能に加えて以下の機能を持つ。

● #ifdef/#endif ディレクティブに従ってマーカーを設置

| 属性         | 内容                   |
|------------|----------------------|
| class      | エディターの実装クラス          |
| extensions | このエディターで編集するファイルの拡張子 |
| id         | エディターの ID            |
| name       | エディターの名前             |

表 5.5: editors 拡張ポイントの editor タグの主な属性

```
void updateFolding() {
 1
 \mathbf{2}
      try {
 3
        ProjectionViewer viewer = (ProjectionViewer)getSourceViewer();
 4
        if(viewer==null) return;
        ProjectionAnnotationModel model = viewer.getProjectionAnnotationModel();
 5
 \mathbf{6}
        if(model==null) return;
 7
 8
        model.removeAllAnnotations();
9
10
        IDocument doc = getDocumentProvider().getDocument(getEditorInput());
11
        String source = doc.get();
12
        this.applyFolding(source, model);
13
14
      } catch(Exception e) {
15
        e.printStackTrace();
16
17
   }
```

図 5.12: レイヤーを折りたたむためのマーカー設置処理の実装

- ビューの適用状態に従ってソース断片の折りたたみを行う
- ビューの選択状態に従ってソース断片の背景色を変更

マーカーの設置は、ソースファイルの保存時に図 5.12 の updateFolding メソッドを呼ぶことにより行った。updateFolding メソッドでは、ソース ビューアーからアノテーションモデルを、ドキュメントプロバイダーから ソースコードを取得し、applyFolding メソッドに引数として渡している。 applyFolding メソッドではソースコードから#ifdef/#endif ディレクティブ のオフセットを取得し、アノテーションモデルにマーカーの追加を行って いる。

ソース断片の折りたたみは、レイヤーの選択状態の変更時に図 5.13 の changeLayerState メソッドを呼ぶことにより行った。changeLayerState メソッドでは、アノテーションモデルから図 5.12 で設置したマーカーを 取得し、指定されたレイヤーのマーカーの折りたたみ状態のみを変更して いる。

背景色の変更は、ソースビューアーから取得したテキストウィジェット に LineBackgroundListener を登録することにより行った。これは、JFace 第5章 実装

```
1
    private void changeLayerState(String layerName, boolean apply) {
 \mathbf{2}
      ProjectionViewer viewer = (ProjectionViewer)getSourceViewer();
 3
      if(viewer==null) return:
 4
      ProjectionAnnotationModel model = viewer.getProjectionAnnotationModel();
 5
      if(model==null) return;
 6
 7
      for(Iterator i = model.getAnnotationIterator();i.hasNext();) {
        Object o = i.next();
 8
9
        if(o instanceof LayerProjectionAnnotation) {
10
          LayerProjectionAnnotation a = (LayerProjectionAnnotation)o;
11
          if(a.getLayerName().equals(layerName)) {
12
            if(apply == true) {
13
              model.expand(a);
            } else {
14
15
              model.collapse(a);
16
            }
17
          }
        }
18
19
      }
   }
20
```

図 5.13: レイヤーの折りたたみ処理の実装

の StyledText が持つ機能であり、ソースコードの行ごとに背景色を変更 することができる。LayerIDE ではこのリスナーの lineGetBackground メ ソッドが呼ばれた際に、その行がビュー上で選択されたレイヤーに属して いれば背景色を桃色に、そうでなければ白色にするという処理を記述する ことにより、レイヤーに属するコード断片の着色を実装した。

### 5.3.3 ビルダーの実装

Eclipse でのコンパイル処理は、編集ファイルの保存時や手動ビルド時 にビルダーによって行われる。ビルダーは、Eclipse上で手動ビルドを行っ た際や、編集ファイルの保存時に行われる自動ビルド時の動作を決定す る部分である。LayerIDE ではコンパイル時にプリプロセス処理を行うた め、新たなビルダーを定義する必要がある。LayerIDE の実装においてビ ルダーが行うべき処理は、ファイルの保存時、及びレイヤーの適用状態の 変更時に、ソースコード中のプリプロセス命令を解釈してコンパイルを行 い、クラスファイルを生成することである。

Eclipse に新たなビルダーを追加するには、そのビルダーを扱うための ネーチャーを定義する必要がある。ネーチャーは、Eclipse 上のプロジェクト とビルダーを関連付けるためのものである。Eclipse には新たなネーチャー を定義するための拡張ポイントとして org.eclipse.core.resources.natures が用意されており、LayerIDE でもこれを利用した。この拡張ポイントの builder タグの id 属性にビルダーの実装クラスを、runtime タグ内の run

| メソッド                 | 内容                    |
|----------------------|-----------------------|
| configure()          | プロジェクトにビルダーをインストール    |
| deconfigure()        | プロジェクトからビルダーをアンインストール |
| setProject(IProject) | ネーチャーにプロジェクトを関連付ける    |
| getProject()         | ネーチャーに関連付けたプロジェクトを取得  |

表 5.6: ネーチャーの実装クラス

タグの class 属性にネーチャーの実装クラスをそれぞれ登録することで、 プロジェクトとビルダーを関連付けるためのネーチャーを定義できる。

ネーチャーの実装は IProjectNature インターフェースを実装すること により行った。IProjectNature インターフェースでは4つの抽象メソッド が宣言されている。それぞれのメソッドに記述した内容は表 5.6 の通りで ある。

また新たなビルダーの定義は、org.eclipse.core.resources.builders 拡張 ポイントを用いて行った。拡張ポイントに登録した内容は 5.1.2 小節及び 図 5.2 で例として採り上げたのでここでは割愛する。

ビルダーの実装は一般的には抽象クラスであるIncrementalProjectBuilder を継承することで行う。LayerIDEの実装ではJDTのJavaBuilderクラス を継承することで実装を行った。LayerIDEのビルダーは以下の処理を順 に行うことで、プリプロセスディレクティブで注釈されたソースファイル からクラスファイルを生成する。

- 1. Java プロジェクトとレイヤー情報を取得
- 2. ソースファイルをプリプロセッサを通して変換
- 3. JDT のビルダーを用いてクラスファイルを生成
- 4. 変換したソースファイルをもとに戻す

Java プロジェクトはビルダークラスから getProject メソッドにより取 得し、レイヤー情報を保持するビューの取得は図 5.8 同様に PlatformUI クラスを用いて行った。

ソースファイルの変換は IResourceVisitor を用いて図 5.14 のように行った。Eclipse にはリソースのビジターとして IResourceVisitor インターフェースが用意されている。LayerIDE ではレイヤー状態の変更時にフル ビルドを行うためこのインターフェースを用いて、全てのリソースに対し てそれがレイヤー機構付き Java ファイルであればプリプロセッサーにか ける、という処理を記述した。 第5章 実装

```
1
    protected void preprocess(final IProgressMonitor monitor) throws CoreException {
 \mathbf{2}
      final HashMap<String,TreeObject> layerMap = new HashMap<String,TreeObject>();
 3
 4
      class PreprocessVisitor implements IResourceVisitor {
 \mathbf{5}
        public boolean visit(IResource resource) {
 6
          internalPreprocess(resource, layerMap, monitor);
 7
          return true;
8
        }
9
      }
10
11
      LayerNode root = view.getLayerTree();
12
      getLayerList(layerMap, root);
13
      try {
        getProject().accept(new PreprocessVisitor());
14
15
      } catch(CoreException e) {
16
        e.printStackTrace();
      }
17
18
    }
19
20
    private void getLayerList(Map<String,LayerNode> map, LayerNode parent) {
21
      for(LayerNode node : parent.getChildren()) {
22
        map.put(node.getName(), node);
23
        getLayerList(map, node);
24
      }
   }
25
```

### 図 5.14: ソースファイルの変換処理の実装

preprocess メソッドでは IResourceVisitor を継承した Preprocess Visitor により、リソースの訪問時に internalPreprocess メソッドを呼んでいる。 この際引数としてリソースの他に、getLayerList メソッドを用いて取得し たレイヤーのリストを渡している。実際のプリプロセス処理は internal-Preprocess メソッドで行われるが、本研究の主題とは離れるためここでは 割愛する。LayerIDE の実装ではプリプロセス処理を行う際に元のソース コードを保持しておき、JDT のコンパイラによるクラスファイルの生成 が終了した後に、ソースファイルの復元を行っている。

# 第6章 評価とまとめ

本章では本研究の評価とまとめを行う。

本研究ではレイヤー機構付き IDE の有用性を確かめるために、差分記述が有用な状況を想定し、実際に LayerIDE を用いて差分記述によるプログラムの作成を行った。6.1 節ではそのプログラムの説明と本研究の評価について記述し、6.2 節では本研究のまとめを行う。

#### 6.1 評価

本研究ではレイヤー機構付き IDE の有用性を確かめるために、複数の 類似したプログラムの作成を LayerIDE を用いて行った。ここでは次のよ うな類似した3つのプログラム作成が必要な状況を想定している。

- コンソール上でシミュレートを行うプログラム
- ウィンドウ上でシミュレートを行うプログラム
- その両方を行うプログラム

本研究ではウィンドウ上及びコンソール上でシミュレート可能なサンプ ルプログラムとして、ぷよぷよの連鎖シミュレーターを作成した。作成し たシミュレーターはプログラムの引数としてぷよぷよのフィールド情報を 受け取り、連鎖をウィンドウ及びコンソール上でシミュレートする。この シミュレーターは表 6.1 のクラス構成からなる。

想定されている状況では、ウィンドウ及びコンソールに関連する部分が それぞれ独立に付け外し可能な構成が望ましい。そのため、連鎖のシミュ レートを行う部分をコアとし、ウィンドウ・コンソールに関連する部分は 差分としてそれぞれ GUI・CUI レイヤーに記述した。

またフィールド状態の変化をログとして出力するために、LOG レイヤー を作成した。デバッグ時には LOG レイヤーを適用し、デバッグ終了時に は LOG レイヤーを非適用または削除することを想定している。ログ出力 に関する処理を独立したレイヤーに記述することでプログラムのデバッグ が容易になり、また完成時にはログ出力のための余計なコードが残ること を防ぐことが可能である。

| クラス    | 内容                         |
|--------|----------------------------|
| Puyo   | プログラムを開始するメインクラス           |
|        | 引数からフィールドを作成し、ループ内でステップ    |
|        | の進行及びフィールドの描画を行う           |
| Field  | フィールドクラス                   |
|        | step() メソッドでフィールドの状態を一つ進め、 |
|        | show() メソッドでフィールドを描画する     |
| Window | フィールドを描画するためのウィンドウクラス      |
|        | GUI 差分でのみ使用                |

表 6.1: シミュレーターのクラス構成

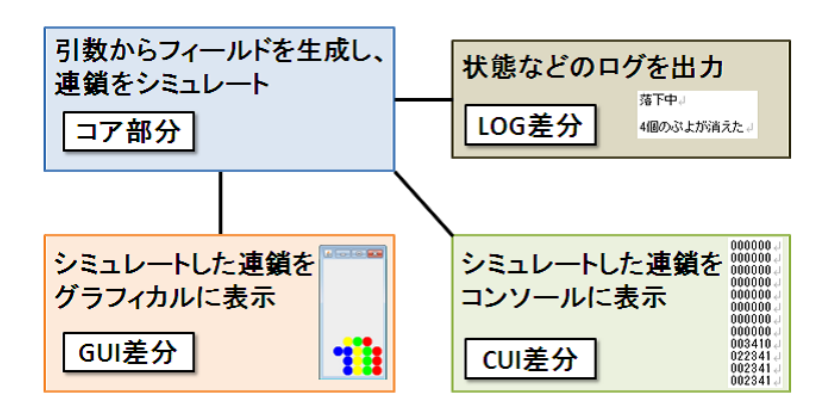

図 6.1: シミュレーターの差分構成

|        | Puyo | Field    | Window      | 合計    |
|--------|------|----------|-------------|-------|
| root   | 12行  | 95 行     |             | 107 行 |
| GUI 差分 |      | 10行(3箇所) | 43 行 (1 箇所) | 53行   |
| CUI 差分 |      | 9行(1箇所)  |             | 9行    |
| LOG 差分 |      | 15行(5箇所) |             | 15 行  |
| 合計     | 12行  | 129 行    | 43 行        | 184行  |

表 6.2: シミュレーターのコード行数

図 6.1 は作成したシミュレーターのレイヤー構成を、表 6.2 はそれぞれ のレイヤーに属するコード行数をクラスごとにまとめたものである。空白 の部分はそのレイヤーに属するコード行が存在しないことを表す。 図 6.1 のようにレイヤー分けを行ったことにより目的の 3 つのプログラ ムはそれぞれ、

- CUI レイヤーのみを適用
- GUI レイヤーのみを適用
- CUI・GUI レイヤーを適用

とすることで、それぞれのプログラムを別々に作成することなく、コア 部分に対する差分として記述することが可能であった。

シミュレーターの実装では消えるぷよの個数をログとして出力するた め、for 文の中に個数をカウントするための処理を挿入する必要があった。 このような差分の記述は、AspectJや GluonJといったアスペクト指向言 語を用いた差分記述では、適当なジョインポイントが存在しないため困難 である。しかし、レイヤー機構付き IDE ではプリプロセスディレクティ ブを用いて元のソースファイル中に直接差分を記述するため、容易に記述 可能であった。

また、ログ出力のようなソースコードの各所に分散しがちな差分の記述 を行う場合、一般的なプリプロセスディレクティブによる差分記述では可 読性の低下が起こる。しかし LayerIDE では IDE 上でレイヤーを非適用 とすることにより、LOG レイヤーのコード断片のみを非表示とすること が可能なため、可読性は低下しない。また、プログラムと本質的に関係の ないプリプロセスディレクティブを薄い色で表示することにより、プリプ ロセスディレクティブ行の挿入により処理の流れが分かりづらくなるとい う問題の緩和に成功した。

LayerIDE を用いて差分記述を行った場合、プログラムの実行時間に対 するオーバーヘッドは存在しない。これは、非適用のレイヤーに記述され たコード断片はプリプロセッサにより除去され、生成されたクラスファイ ルには含まれないためである。

## 6.2 まとめ

本研究ではプログラムの差分記述を容易に行うためのレイヤー機構付き IDEを提案した。レイヤー機構付き IDE では差分に関連するコード断片 を IDE 上でレイヤーとしてまとめて管理することにより、可読性を下げ ることなく任意の差分の記述が可能である。レイヤー機構付き IDE では、 それぞれの差分に関連したコード断片を、レイヤーごとに編集時の表示・ 非表示の切り替えやコンパイル時の適用・非適用の選択が可能である。ま た選択したレイヤーに記述されたコード断片の背景色を変更することに より、ある差分に関連するコード断片を視覚的に抽出することが可能であ る。レイヤー機構付き IDE を用いることで、類似した複数のソフトウェ ア開発のコストの低減が可能となった。

また、本研究の提案するレイヤー機構付き IDE の実装例である LayerIDE の開発を、Eclipse プラグインとして行った。LayerIDE では対象言語とし て Java を、プリプロセスディレクティブとして#ifdef/#endif を選択した。 LayerIDE を用いることにより、Eclipse 上で Java 言語を用いた差分記述 をレイヤー機構を用いて行うことが可能となった。本研究では複数の差分 からなるプログラム例としてぷよぷよの連鎖シミュレーターを LayerIDE を用いて作成し、レイヤー機構付き IDE の有用性を確かめた。

# 参考文献

- Batory, D.: AHEAD Tool Suite, http://www.cs.utexas.edu/ ~schwartz/ATS/fopdocs/.
- [2] Batory, D.: Feature-oriented programming and the AHEAD tool suite, Proceedings of the 26th international Conference on Software Engineering, IEEE Computer Society, pp. 702–703 (2004).
- Chiba, S. and Ishikawa, R.: Aspect-oriented programming beyond dependency injection, ECOOP 2005-Object-Oriented Programming, pp. 121–143 (2005).
- [4] Chiba, S., Nishizawa, M. and Kumahara, N.: GluonJ home page.
- [5] Clement, A., Colyer, A. and Kersten, M.: Aspect-Oriented Programming with AJDT, ECOOP Workshop on Analysis of Aspect-Oriented Software (2003).
- [6] Kastner, C., Apel, S. and Kuhlemann, M.: CIDE: Virtual Separation of Concerns, http://www.fosd.de/cide/.
- [7] Kastner, C., Apel, S. and Kuhlemann, M.: Granularity in software product lines, 30th International Conference on Software Engineering (ICSE 2008), Leipzig, Germany, May 10-18, 2008 (Schafer, W., Dwyer, M. B. and Gruhn, V.(eds.)), ACM (2008).
- [8] Kiczales, G., Hilsdale, E., Hugunin, J., Kersten, M., Palm, J. and Griswold, W.: An overview of AspectJ, ECOOP 2001 Object-Oriented Programming, pp. 327–354 (2001).
- [9] Microsoft: Visual Studio ホームページ, http://www.microsoft. com/japan/msdn/vstudio/.
- [10] Prehofer, C.: Feature-oriented programming: A fresh look at objects, ECOOP'97 Object-Oriented Programming, pp. 419–443 (1997).

- [11] the Eclipse Foundation: AspectJ Development Tools (AJDT), http://www.eclipse.org/ajdt/.
- [12] the Eclipse Foundation: The AspectJ Project, http://www. eclipse.org/aspectj/.
- [13] the Eclipse Foundation: Eclipse CDT, http://www.eclipse.org/ cdt/.
- [14] the Eclipse Foundation: Eclipse Java development tools (JDT), http://www.eclipse.org/jdt/.
- [15] the Eclipse Foundation: Eclipse.org home, http://www.eclipse. org/.
- [16] the Eclipse Foundation: PDE, http://www.eclipse.org/pde/.